# User Manual Stripe Payments Standard

Version: Microsoft Dynamics 365 Business Central 19

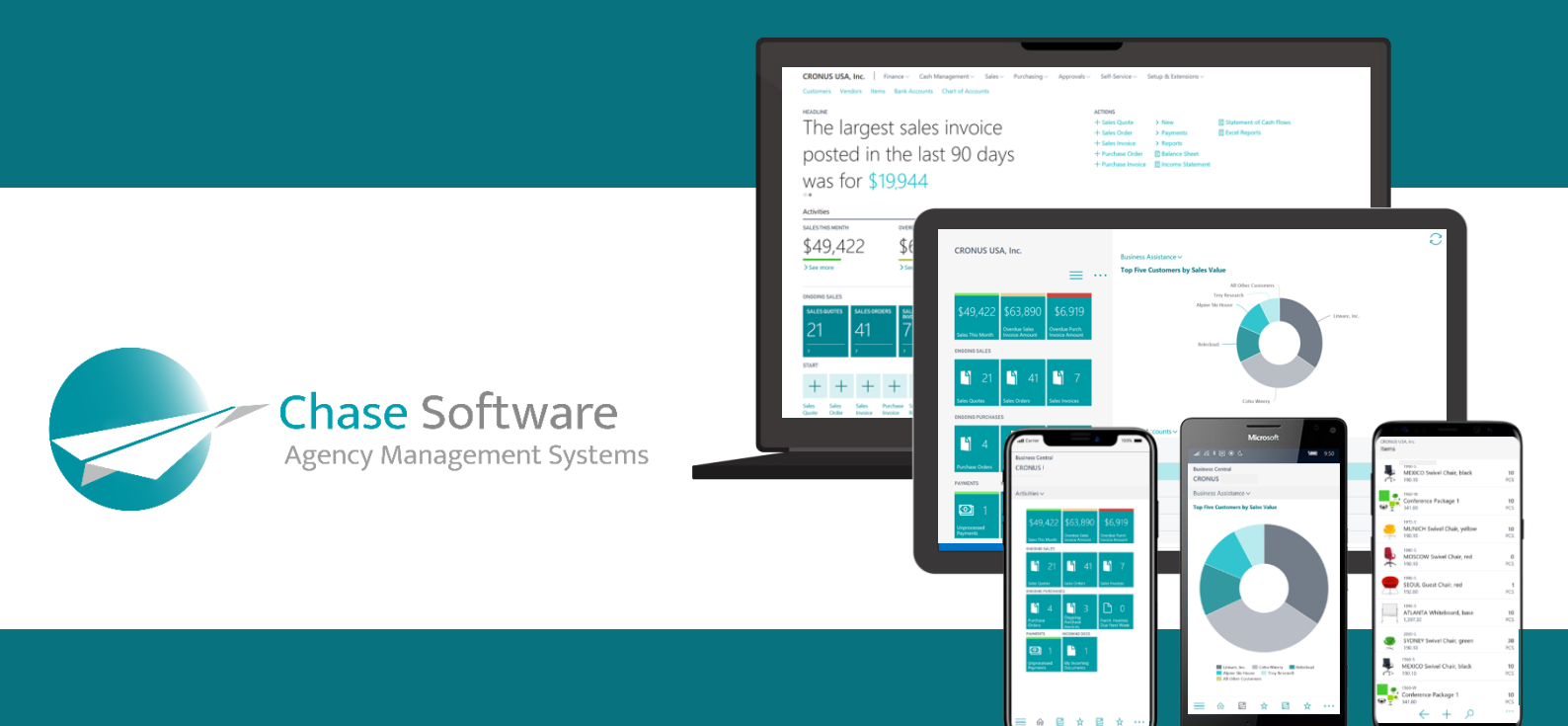

Chase Software Solutions Ltd. 40 Gracechurch Street, London, EC3V0BT T: + 27 86 112 4273 www.chasesoftware.biz

## Stripe Payments Standard – User Manual

Connect Business Central with Stripe and become part of the millions of companies using Stripe to accept payments, send payouts, and manage their businesses online.

## FEATURES

This app offers the following features:

- 1. A new way for customers to pay the Stripe Payments Standard introduces a *Pay with Stripe* link to your sales quotes, service invoices and sales invoices to allow customers to pay with a few clicks.
- 2. Reduce the time from invoice to cash The Stripe Payments Standard also allows *Automatic Collection* of payments against invoices generated from Business Central.
- 3. Payments Services now available on your Service Orders and Service Contract Invoices The Stripe Payments Standard enables Payment Service functionality on the Business Central Service Management module.
- 4. Let your international customers pay with their preferred payment method, reducing debtors' days and improving cash flow.
- 5. Simplify international trade Stripe works with financial institutions, regulators, payment networks, banks, and consumer wallets so you do not have to.
- 6. Secure payment platform Stripe's platform meets the highest certification standards to help reduce compliance burdens for your business and keep payments safe.
- 7. Affordable payment platform Stripe is a complete payments platform with simple, pay-as-you-go pricing. The Stripe Payments Standard app for Microsoft Dynamics 365 Business Central will charge a platform fee for every invoice successfully paid through Stripe. Important to note that only those Stripe Invoices created through the Business Central app will attract the new platform fee. Standard Stripe charges also apply to all transactions paid through Stripe, regardless of the source of the transaction.
- 8. Seamless integration between your Stripe balance and Dynamics 365 Business Central financial records.

## **GETTING STARTED**

Get started with the Stripe Payment Standard for Business Central in *3 EASY STEPS*:

## 1. INSTALL

Install the Stripe Payments Standard app for Business Central.

## 2. LINK YOUR STRIPE ACCOUNT

Create a new Stripe account or use your existing account.

## 3. CONFIGURE

Configure the Stripe Payments Standard service connection.

Start by making use of the Search feature in Business Central and open the *Extension Management* page, as shown below.

*Important*: This step is only relevant for Business Central sandbox tenants as external service calls will always be permitted in production tenants.

| Dynamics 365 Busine | ess Central                                                                  |                                                              |                                                               | 5                                                                                                    |                                                                                                    |                                                         |                                  |                                        |                      | Demonstration | م ۵ | ¢ ( | ? | w |
|---------------------|------------------------------------------------------------------------------|--------------------------------------------------------------|---------------------------------------------------------------|----------------------------------------------------------------------------------------------------|----------------------------------------------------------------------------------------------------|---------------------------------------------------------|----------------------------------|----------------------------------------|----------------------|---------------|-----|-----|---|---|
|                     | CRONUS UK Ltd.   Fina<br>Customers Vendors Items<br>Headline<br>Want to lead | nce Cash Management<br>Bank Accounts Chart of<br>ATTN MOTE C | <ul> <li>Stripe ~</li> <li>Accounts</li> <li>About</li> </ul> | Tell me what you want to do<br>Estension Management<br>Go to Pages and Table<br>> Estension Management<br>Documentation                                                                                                    | Administration                                                                                              | 2 ×                                                     | urchase Order<br>urchase Invoice | > New<br>> Payments                    | > Reports<br>> Setup | Excel Reports | 1   |     |   |   |
|                     | Sales This Month                                                             | Overdue Sales Invoice                                        | Oven                                                          | OR-Bill Management<br>Set up the QR-Bill Management extension exter<br>The VAT Group Management Extension<br>You can engage with other businesses to form a<br>Installing and Uninstalling Extensions in Business<br>Learn about installing and uninstalling extension                                                           | ision and easily generate, send<br>I VAT group, and act as either a<br>s Central<br>rs in Business Central. | , and imp                                               |                                  |                                        |                      |               |     |     |   |   |
|                     | £9,607<br>>See more<br>Ongoing Sales<br>Sales Quotes<br>2 4                  | £39,754<br>>See more                                         | igoing Purchases                                              | Get from Microsoft AppSource<br>Automatic Dimension Management<br>The Automatic Dimension System extension ad<br>Vendor Cucke Management<br>This setension allows the creation of Master Pur<br>Finnere B-Interprint BI<br>Customize the Microsoft Dynamics 365 Business<br>Didn't find what you were looking for? Thy exploring | ds the possibility to create dim<br>chase Quotes that can be used<br>is Central Finance Module with         | Show all (144)<br>ensions a<br>I for multi<br>the Finan | Camera                           | Incoming Do<br>My Incomin<br>Documents | cuments Pro          | oduct Videos  |     |     |   |   |

From the Extension Management Page, click on the *Configure* action on the *Stripe Payments Standard* extension, as shown below:

| 55 Business Central                              |                                    |                                  |                     | Q D (        |
|--------------------------------------------------|------------------------------------|----------------------------------|---------------------|--------------|
| Extension Management   Work Date: 1/2            | 26/2023                            |                                  |                     | D ⊂ ,        |
| , P Search Details Manage                        | More options                       |                                  |                     | 67           |
| 📲 Install 🗮 Uninstall 🖮 Unpu                     | ablish 😽 Configure 📑 Download Sour | ce 🚯 Learn More 🗮 Refresh        |                     | 1            |
| Publisher                                        |                                    | Name †                           | Version             | Published As |
| Installed                                        |                                    | Company Hub                      | v. 19.0.29894.30693 | Global       |
| Installed                                        |                                    | Data Archive                     | v. 19.0.29894.30693 | Global       |
| Installed                                        |                                    | Email - Current User Connector   | v. 19.0.29894.30693 | Global       |
| Installed<br>Installed<br>Installed<br>Installed |                                    | Email - Microsoft 365 Connector  | v. 19.0.29894.30693 | Global       |
|                                                  |                                    | Email - Outlook REST API         | v. 19.0.29894.30693 | Global       |
|                                                  |                                    | Email - SMTP Connector           | v. 19.0.29894.30693 | Global       |
|                                                  |                                    | Essential Business Headlines     | v. 19.0.29694.30693 | Global       |
| Installed                                        |                                    | Late Payment Prediction          | v. 19.0.29894.30693 | Global       |
| Installed                                        | Manage                             | Library Assert                   | v. 19.0.29894.30693 | Global       |
| Installed                                        |                                    | Library Variable Storage         | v. 19.0.29894.30693 | Global       |
| Installed                                        | ÷. uteran                          | OnPrem Permissions               | v. 19.0.29894.30693 | Global       |
| Installed                                        | € Uninstall                        | PayPal Payments Standard         | v. 19.0.29894.30693 | Global       |
| Not Installed                                    | 🐳 Unpublish                        | Performance Toolkit              | v. 19.0.29894.30693 | Global       |
| Installed                                        | 🖨 Configure                        | Permissions Mock                 | v. 19.0.29894.30693 | Global       |
| Installed                                        | Download Source                    | Recommended Apps                 | v. 19.0.29894.30693 | Global       |
| Installed                                        | Learn More                         | Sales and Inventory Forecast     | v. 19.0.29894.30693 | Global       |
| Installed                                        | Cean More                          | Send remittance advice by email  | v. 19.0.29894.30693 | Global       |
| Installed                                        | Manage                             | Send To Email Printer            | v. 19.0.29894.30693 | Global       |
| Installed                                        | 📜 Select More                      | Simplified Bank Statement Import | v. 19.0.29894.30693 | Global       |
| Installed                                        |                                    | Stripe Payments Standard         | v. 19.0.0.1         | Dev          |

From the Stripe Payments Standard page, enable the *Allow HttpClient Requests* option as shown below:

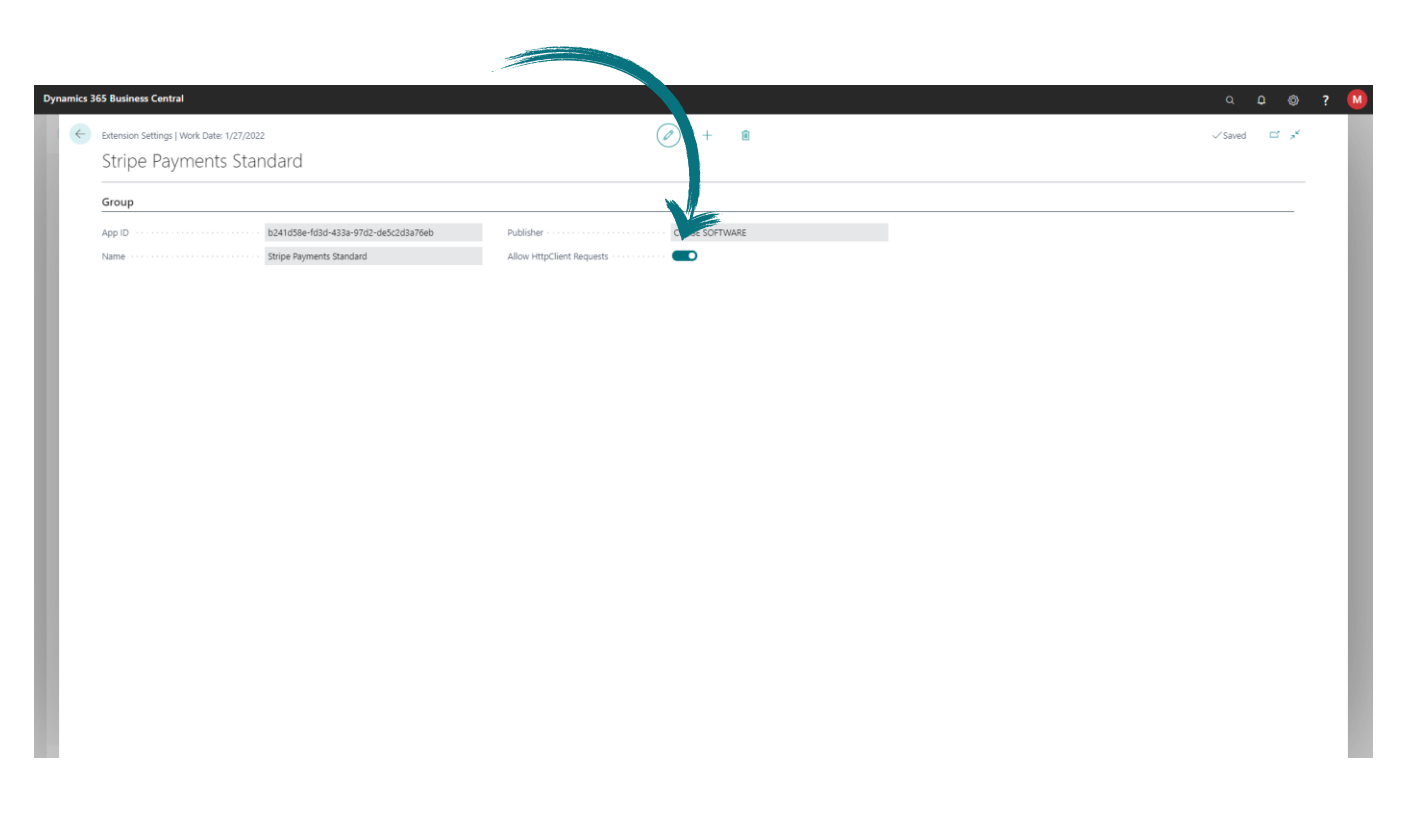

Once this has been configured, close the Stripe Payments Standard page, close the Extension Management page and proceed to the next step.

## STEP 2 - LINK YOUR STRIPE ACCOUNT

The Stripe Payments Standard uses web services to integrate with Stripe and the Business Central Service Connection is used to configure the integration between your Business Central company and the Stripe service.

Start by searching for *Service Connections* using the Business Central *Search* feature, then click on the Service Connections link in the search results, as shown below:

|                              |                                     |                                                                                                    | _ |
|------------------------------|-------------------------------------|----------------------------------------------------------------------------------------------------|---|
| ynamics 365 Business Central |                                     | Demonstration Q Q                                                                                                    |   |
| CRONUS UK Ltd. Fina          | ance 🗸 🦳 Cash Management 🗸 🦳 Stripe | Tell me what you want to do                                                                                                    |   |
| Customers Vendors Items      | Bank Accounts Chart of Accounts     | Service Connections                                                                                                    |   |
| Headline                     |                                     | Go to Pages and Tasks                                                                                                    |   |
| Want to lea                  | arn more abou                       | + > Service Connections Lists [] urchase On                                                                                                    |   |
|                              |                                     | Common Data Service Connection Setup Administration                                                                                                    |   |
| Business Ce                  | entral                              | Documentation Show all (20)                                                                                                    |   |
| 0.0                          |                                     | © Sale of Services to Overseas Place of Supply to registered customer<br>Sale of Services to Overseas Place of Supply to registered customer                 |   |
| Activities ~                 |                                     | How to Work with Service Contracts and Service Contract Quotes                                                                                               |   |
| Sales This Month             | Overdue Sales Invoice<br>Amount     | Tou can create a service contract either manually on itom a service contract quote, rou c                                                                    |   |
| £9,607                       | £39,754                             | Publish objects as web services to make them immediately available for your Business C                                                                       |   |
| >See more                    | >See more                           | Get from Microsoft AppSource Show all (70)                                                                                                    |   |
|                              |                                     | Advaria Banking Services<br>With Advaria Banking Services you'll be able to manage your bank connections.                                                    |   |
| Ongoing Sales                | Ongoing Purch                       | es SharePoint Connector Camera Incoming Documents Product Videos<br>Create seamless connections between your data and SharePoint and automatically oen       |   |
|                              |                                     | OCT Service 365 ReW                                                                                                    |   |
| Z 4                          | / 5                                 | Our service soo how emances juos adums service, and maniferrant     Oreate incomin     Product Videos     Didet find what you ware looking for? To emicroing |   |
| > >                          | >                                   |                                                                                                    |   |

From the Service Connections page, click on the *Setup* action from the Service Connection called *Stripe Payments Standard – Fee % of Amount*, as shown below:

| Dynamics 365 Business Central            |                                                                   |          |                 |           | Demonstration Q | ¢ ۵ | » ? W |  |
|------------------------------------------|-------------------------------------------------------------------|----------|-----------------|-----------|-----------------|-----|-------|--|
| CRONUS UK Ltd.   Finance - Cash Manage   | Service Connections   Work Date: 4/6/2020                         | 0 4 2    |                 |           |                 |     |       |  |
| Customers Vendors Items Bank Accounts Ch | 🔎 Search 💰 Setup 🚦 Open in Excel                                  | ⊽ ≡      |                 |           |                 | r   |       |  |
| Headline                                 | Name                                                              | Status   |                 | > Reports |                 |     |       |  |
| Want to learn more                       | AMC Banking Setup                                                 | Enabled  | New<br>Payments |           | E Excel Reports |     |       |  |
|                                          | Common Data Service Connection Setup                              | Disabled |                 |           |                 |     |       |  |
| Business Central?                        | Microsoft Dynamics 365 Connection Setup                           | Disabled | -               |           |                 |     |       |  |
|                                          | Demo Sandbox Account - Stripe Payments Standard - Fee % of Amount | Disabled | -               |           |                 |     |       |  |
| 0.                                       | Doc. Exch. Service Setup                                          | Disabled | -               |           |                 |     |       |  |
| Activities ~                             | Email Accounts                                                    | Disabled |                 |           |                 |     |       |  |
| Sales This Month Overdue Sales Invoice   | GovTalk Setup                                                     | Disabled |                 |           |                 |     |       |  |

If you are using the Stripe Payments Standard in a Business Central demonstration company, a notification will appear, allowing you the option of creating a demonstration account with Stripe. To use a demonstration account with Stripe, click on the link appearing in the notification as shown below:

| dit - Stripe Payments Standard Setup                                             | Service Connections   Work Date: 4/6/2020                                                     |                                                                | ž     |
|----------------------------------------------------------------------------------|-----------------------------------------------------------------------------------------------|----------------------------------------------------------------|-------|
| × This is a demonstration company. You can speed up the setup process by creatin | g a demonstration Stripe account. Click to setup a demonstration Stripe account now.          |                                                                |       |
| anage More options                                                               |                                                                                               |                                                                |       |
| eneral                                                                           |                                                                                               |                                                                | Shown |
| tup                                                                              | Stripe Control Account Setup                                                                  | Stripe Invoice Setup                                           |       |
| me Demo Sandbox Account - Stripe Payment                                         | Account is the Control Account used in your financial records to reflect your Stripe balance. | Stripe Invoice Description Sales Document Posting Description  |       |
| Demo Sandbox Account - Stripe                                                    | Bank Account                                                                                  | Include Custom Text                                            |       |
| ipe Account ····· Link your Stripe Account                                       |                                                                                               | Stripe Invoice Custom Text                                     |       |
| abled · · · · · · · · · · · · · · · · · · ·                                      |                                                                                               | Stripe Invoice Description Preview · · · · · · Order SO-134772 |       |
| qo                                                                               | I as the Payout account on your Stripe Account. This is the                                   |                                                                |       |
| S Click to setu                                                                  | p a demonstration Stripe account now.                                                         |                                                                |       |
| rms of Service https://stripe.com/                                               |                                                                                               |                                                                |       |
|                                                                                  | /                                                                                             |                                                                |       |
| \                                                                                |                                                                                               |                                                                |       |
|                                                                                  |                                                                                               |                                                                |       |
|                                                                                  |                                                                                               |                                                                |       |
|                                                                                  |                                                                                               |                                                                |       |
|                                                                                  |                                                                                               |                                                                |       |
|                                                                                  |                                                                                               |                                                                |       |
|                                                                                  |                                                                                               |                                                                |       |
|                                                                                  |                                                                                               |                                                                |       |
|                                                                                  |                                                                                               |                                                                | Close |

If you are using the app from a production environment, you will not have this option and the Stripe onboarding process will have to be completed (either with a new Stripe account or with your existing Stripe account).

From the Stripe Payments Standard Setup page, click on the *Setup* field and select one of the two available options:

- 1. You can Connect to your existing Stripe Account or
- 2. Create a new Stripe Account

|                | Stripe Payments Standard S  | etup                                                                                                    |                                                                                                    |                                                                                     |  |  |  |  |  |
|----------------|-----------------------------|----------------------------------------------------------------------------------------------------|----------------------------------------------------------------------------------------------------|-------------------------------------------------------------------------------------|--|--|--|--|--|
|                | Actions                     |                                                                                                    |                                                                                                    |                                                                                     |  |  |  |  |  |
|                | General                     |                                                                                                    |                                                                                                    | Show more                                                                           |  |  |  |  |  |
|                | Setup                       |                                                                                                    | Stripe Control Account Setup                                                                                   |                                                                                     |  |  |  |  |  |
|                | Name                        | Demo Sandbox Account - Stripe Payments Standard                                                                  | The Stripe Account is the Control Account used in your<br>Bank Account, but you can use a G/L Account as well. | r financial records to reflect your Stripe balance. This is typically setup to be a |  |  |  |  |  |
|                | Description                 | Demo Sandbox Account - Stripe Payments Standard - Fee % of Amount                                                | Stripe Account Type                                                                                            | Bank Account                                                                        |  |  |  |  |  |
|                | Setup                       | Connect my existing Stripe Account                                                                               | Account No.                                                                                                    | STRIPE                                                                              |  |  |  |  |  |
| St<br>Ac<br>En | Stripe Account Id           | Connect my existing shipe Account<br>Create a new Stripe Account                                                 | Stripe Account Name                                                                                            | Stripe Account                                                                      |  |  |  |  |  |
|                | Account Status              | Get an authorisation code                                                                                        | Stripe Reporting Category Setup                                                                                |                                                                                     |  |  |  |  |  |
|                | Enabled                     | •                                                                                                    | The Stripe Reporting Category Setup is used to map the<br>structure.                                           | e Reporting Categories on Stripe Transactions to your own G/L Account               |  |  |  |  |  |
|                | Always Include on Documents |                                                                                                    | Reporting Category Setup                                                                                       | 11 categories configured. Click to change                                           |  |  |  |  |  |
|                | Loga                        | 6                                                                                                    | Stripe Invoice Setup                                                                                           |                                                                                     |  |  |  |  |  |
|                |                             | 3                                                                                                    | Stripe Invoice Description                                                                                     | Sales/Service Document Posting Description                                          |  |  |  |  |  |
|                | Terms of Service            | hannen ander ander ander ander ander ander ander ander ander ander ander ander ander ander ander ander ander and | Include Custom Text                                                                                            |                                                                                     |  |  |  |  |  |
|                | terms of service            | mipsy/sinperconviconnect-accountviega                                                                            | Stripe Invoice Custom Text                                                                                     |                                                                                     |  |  |  |  |  |
|                |                             |                                                                                                    | Stripe Invoice Description Preview                                                                             | Order SO-134772                                                                     |  |  |  |  |  |
|                |                             |                                                                                                    |                                                                                                    |                                                                                     |  |  |  |  |  |
|                |                             |                                                                                                    |                                                                                                    |                                                                                     |  |  |  |  |  |
|                |                             |                                                                                                    |                                                                                                    |                                                                                     |  |  |  |  |  |
|                |                             |                                                                                                    |                                                                                                    |                                                                                     |  |  |  |  |  |

### CONNECT TO YOUR EXISTING STRIPE ACCOUNT

To connect your existing Stripe Account to Business Central, you will perform *two* steps:

- 1. First, you will be presented with the Stripe login to select which account you want to connect to Business Central.
- 2. Next, Stripe will issue an Authorization Code and you will copy this code and provide this code to Business Central.

From the Account Status field, click on the *Get an authorization code* link, as shown below:

| General                     |                                                                                                    | Show more                                                                                                    |
|-----------------------------|----------------------------------------------------------------------------------------------------|----------------------------------------------------------------------------------------------------|
| Setup                       |                                                                                                    | Stripe Control Account Setup                                                                                                    |
| Name                        | Demo Sandbox Account - Stripe Payments Standard                                                                                                    | The Stripe Account is the Control Account used in your financial records to reflect your Stripe balance. This is typically setup to be a<br>Bank Account, but you can use a G/L Account as well. |
| Description                 | Demo Sandbox Account - Stripe Payments Standard - Fee % of Amount                                                                                                    | Stripe Account Type Bank Account                                                                                                    |
| Setup                       | Connect my existing Stripe Account                                                                                                    | Account No. STRIPE                                                                                                    |
| Stripe Account Id           |                                                                                                    | Stripe Account Name Stripe Account                                                                                                    |
| Account Status              | Get an authorisation code                                                                                                    | Stripe Reporting Category Setup                                                                                                    |
| Enabled                     |                                                                                                    | The Stripe Reporting Category Setup is used to map the Reporting Categories on Stripe Transactions to your own G/L Account<br>structure.                                                         |
| Always Include on Documents |                                                                                                    | Reporting Category Setup 11 categories configured. Click to change                                                                                                    |
| Terms of Service            | http://thtps://thtps:/ | thorisation code                                                                                                    |
| 190/?runinframe=1#          |                                                                                                    |                                                                                                    |

Once logged into your Stripe Account, you will be able to select the account you want to connect, then click on the Connect button to generate the Authorization Code.

The Authorization Code will be displayed as shown below:

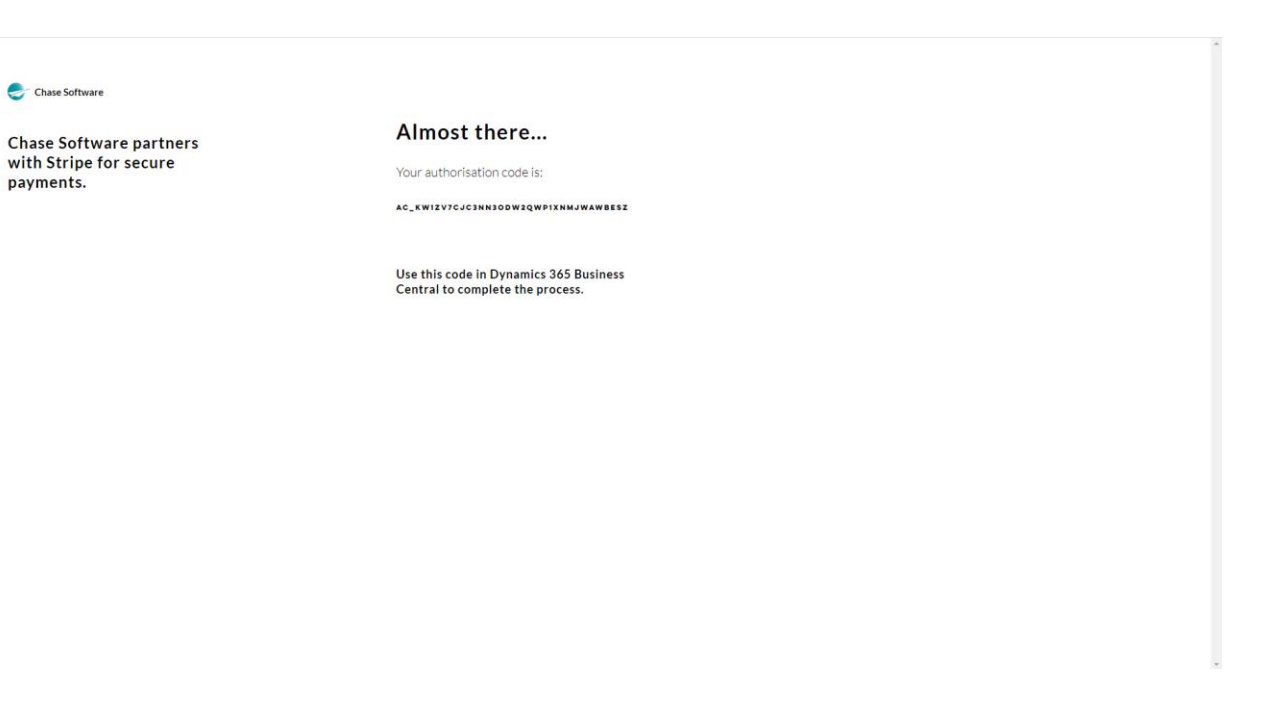

Copy the code from the page above and paste the value into the *Authorization Code* field on the Stripe Payments Standard Setup page, as shown below. To connect the account, press Tab or move your cursor away from the Authorization Code field once you have entered the value. The authorization will take place in the background and the Account Status will be updated to reflect a successful connection.

| ÷ | Work Date: 1/26/2023        |                                                                   | + 0                                                                                                    |                                                               | √ Saved       | d         | *  |  |
|---|-----------------------------|-------------------------------------------------------------------|----------------------------------------------------------------------------------------------------|---------------------------------------------------------------|---------------|-----------|----|--|
|   | Stripe Payments Standard S  | etup                                                              |                                                                                                    |                                                               |               |           |    |  |
|   | Actions                     |                                                                   |                                                                                                    |                                                               |               |           |    |  |
|   | General                     |                                                                   |                                                                                                    |                                                               |               | Show mi   | ve |  |
|   | Setup                       |                                                                   | Stripe Control Account Setup                                                                                   |                                                               |               |           |    |  |
|   | Name                        | Demo Sandbox Account - Stripe Payments Standard                   | The Stripe Account is the Control Account used in your<br>Bank Account, but you can use a G/L Account as well. | financial records to reflect your Stripe balance. This is typ | pically setup | o to be a |    |  |
|   | Description                 | Demo Sandbox Account - Stripe Payments Standard - Fee % of Amount | Stripe Account Type                                                                                            | Bank Account                                                  |               |           |    |  |
|   | Setup                       | Connect my existing Stripe Account                                | Account No.                                                                                                    | STRIPE                                                        |               |           |    |  |
|   | Stripe Account Id           |                                                                   | Stripe Account Name                                                                                            | Stripe Account                                                |               |           |    |  |
|   | Account Status              | Get an authorisation code                                         | Stripe Reporting Category Setup                                                                                |                                                               |               |           |    |  |
|   | Authorisation Code *        | ac_KW1zV7cjC3nn3odw2Qwp1XNmjwAWBESZ                               | The Stripe Reporting Category Setup is used to map th<br>structure.                                            | e Reporting Categories on Stripe Transactions to your ow      | m G/L Acco    | unt       |    |  |
|   | Stripe Account              | Waiting for authorisation code                                    | Reporting Category Setup                                                                                       | 11 categories configured. Click to change                     |               |           |    |  |
|   | Enabled                     |                                                                   | Stripe Invoice Setup                                                                                           |                                                               |               |           |    |  |
|   | Always Include on Documents |                                                                   | Stripe Invoice Description                                                                                     | Sales/Service Document Posting Description                    |               |           |    |  |
|   | Logo                        | 6                                                                 | Include Custom Text                                                                                            |                                                               |               |           |    |  |
|   |                             | 3                                                                 | Stripe Invoice Custom Text                                                                                     |                                                               |               |           |    |  |
|   | Terms of Service            | https://stripe.com/connect-account/legal                          | Stripe Invoice Description Preview                                                                             | Order SO-134772                                               |               |           |    |  |
|   |                             |                                                                   |                                                                                                    |                                                               |               |           |    |  |
|   |                             |                                                                   |                                                                                                    |                                                               |               |           |    |  |
|   |                             |                                                                   |                                                                                                    |                                                               |               |           |    |  |
|   |                             |                                                                   |                                                                                                    |                                                               |               |           |    |  |
|   |                             |                                                                   |                                                                                                    |                                                               |               |           |    |  |

Once your Authorization Code has been accepted, you can proceed to complete the remainder of the setups required on the Stripe Payments Standard Setup page and enable the service.

To create a new Stripe Account and link the newly created account to Business Central, follow the steps outlined below.

From the Setup field, select the option to *Create a new Stripe Account*, as shown below:

| - Work | Date: 1/26/2023         |                                                                   | + 🗊                                                                                                    | √ Sav                                                                 | ed 🖬         | x <sup>4</sup> |
|--------|-------------------------|-------------------------------------------------------------------|----------------------------------------------------------------------------------------------------|-----------------------------------------------------------------------|--------------|----------------|
| Actic  |                         | etup                                                              |                                                                                                    |                                                                       |              |                |
| Gen    | eral                    |                                                                   |                                                                                                    |                                                                       | Show mo      | ie i           |
| Setu   | p                       |                                                                   | Stripe Control Account Setup                                                                                   |                                                                       |              |                |
| Nam    | e                       | Demo Sandbox Account - Stripe Payments Standard                   | The Stripe Account is the Control Account used in your<br>Bank Account, but you can use a G/L Account as well. | financial records to reflect your Stripe balance. This is typically s | etup to be a |                |
| Desc   | ription                 | Demo Sandbox Account - Stripe Payments Standard - Fee % of Amount | Stripe Account Type                                                                                            | Bank Account                                                          |              |                |
| Setup  | p                       | Create a new Stripe Account                                       | Account No.                                                                                                    | STRIPE                                                                |              |                |
| Stripe | e Account Id            | Connect my existing Stripe Account<br>Create a new Stripe Account | Stripe Account Name                                                                                            | Stripe Account                                                        |              |                |
| Stripe | e Account               | Link a new Stripe Account                                         | Stripe Reporting Category Setup                                                                                |                                                                       |              |                |
| Stripe | e Account               | Waiting for onboarding to be completed                            | The Stripe Reporting Category Setup is used to map the<br>structure.                                           | e Reporting Categories on Stripe Transactions to your own G/L A       | Account      |                |
| Enab   | led                     |                                                                   | Reporting Category Setup                                                                                       | 11 categories configured. Click to change                             |              |                |
| Alwa   | ys Include on Documents |                                                                   | Stripe Invoice Setup                                                                                           |                                                                       |              |                |
| Logo   |                         |                                                                   | Stripe Invoice Description                                                                                     | Sales/Service Document Posting Description                            |              |                |
|        |                         | S                                                                 | Include Custom Text                                                                                            |                                                                       |              |                |
|        |                         |                                                                   | Stripe Invoice Custom Text                                                                                     |                                                                       |              |                |
| Term   | s of Service            | https://stripe.com/connect-account/legal ····                     | Stripe Invoice Description Preview                                                                             | Order SO-134772                                                       |              |                |
|        |                         |                                                                   |                                                                                                    |                                                                       |              |                |
|        |                         |                                                                   |                                                                                                    |                                                                       |              |                |
|        |                         |                                                                   |                                                                                                    |                                                                       |              |                |
|        |                         |                                                                   |                                                                                                    |                                                                       |              |                |
|        |                         |                                                                   |                                                                                                    |                                                                       |              |                |

From the Stripe Account field, click on the link with the description *Link a new Stripe Account*, as shown below:

| Actions                     |                                                                |                                                                                         |                                                                                     |              |
|-----------------------------|----------------------------------------------------------------|-----------------------------------------------------------------------------------------|-------------------------------------------------------------------------------------|--------------|
| General                     |                                                                |                                                                                         |                                                                                     | Show more    |
| Setup                       |                                                                | Stripe Control Account Setup                                                            |                                                                                     |              |
| Name                        | Demo Sandbox Account - Stripe Payments Standard                | The Stripe Account is the Control Account<br>Back Account but you can use a G/L Account | used in your financial records to reflect your Stripe balance. This is typically se | etup to be a |
| Description                 | Demo Sandbox Account - Stripe Payments Standard - Fee % of Amo | ount Stripe Account Type                                                                | Bank Account                                                                        |              |
| Setup                       | Create a new Stripe Account                                    | Account No.                                                                             | STRIPE                                                                              |              |
| Stripe Account Id           |                                                                | Stripe Account Name                                                                     | Stripe Account                                                                      |              |
| Stripe Account              | Link a new Stripe Account                                      | Stripe Reporting Category Setup                                                         |                                                                                     |              |
| Stripe Account              | Waiting for onboarding to be completed                         | The Stripe Reporting Category Setup is us                                               | ed to map the Reporting Categories on Stripe Transactions to your own G/L Ac        | count        |
| Enabled                     |                                                                | THE STREET                                                                              | 11 categories configured. Click to change                                           |              |
| Always Include on Documents |                                                                | ALCON                                                                                   |                                                                                     |              |
| Logo                        | S Demo                                                         | Sandbox Account - Stripe                                                                | Sales/Service Document Posting Description                                          |              |
| renns or service            | mtps//sulpe.com/connectaccount                                 |                                                                                         | Order 50-134772                                                                     |              |
|                             | (· · · · · ·                                                   |                                                                                         |                                                                                     |              |
|                             | Link a r                                                       | new Stripe Account                                                                      |                                                                                     |              |
|                             |                                                                |                                                                                         |                                                                                     |              |

A new window will appear to allow you to create a new account with Stripe, or login using your existing credentials and create a new sub-account.

If the new window fails to open, its possibly due to a restriction in your browser preventing pop-ups - if this is the case you can click on the pop-up blocking notification and select the option to allow the window to open.

Below is an example of a browser with a pop-up blocking restriction preventing the new window from opening:

| View - Service Connections - Dyn × +                                                                                                    |                                                                                                    | - 6 3                                                                                                    |
|----------------------------------------------------------------------------------------------------|----------------------------------------------------------------------------------------------------|----------------------------------------------------------------------------------------------------|
| ← → C () localhost:8080/BC160/?page=1279&company=Live%20Compan                                                                                                    | y%20Ltd.&dc=0&bookmark=70%3beAUAAAF7YwBzAGEAXwBTAHQAcgBpAHAAZQAgAFMAdABhAG4AZABI                                                                                                    | hahiazaagaeeaywejageadqeuahqaogagade%3d 🛛 💼 q 🖕 🧧 🖪 🐞 🗫 🥨                                                                                          |
| View-Service Connections - Dy: X +     Or Decalhood:0800/CH00/page=12798ccompany=Live%20Company      Dynamics 365 Business Central     Live Company Ltd. Finance ✓ Journals ✓     Phased Trial Balance Chart of Accounts Bank Acco HEADLINE     Hill     e     Activities     Activities     Activities     Intellement Count     Different Count     Different     Different     Different | Vex20Ltd.8dc=08bookmark=70%3beALAAAF7Yw8zAGEAXw8TAHQAcg8pAHAAZQAgAFMAdABhAG4AZABH<br>Manage More options<br>EDIT - STRIPE PAYMENTS STANDARD SETUP<br>Central<br>Stripe Payments Standard<br>Description Stripe Payments Standard - Fee Stof<br>Stripe Account Wating for orboarding to be com<br>Fubled Pop-ups blocked:<br>https://connect.st<br>https://connect.st<br>Aways allow pop<br>localhosts80800<br>Continue blocking | haHIIAZAAgAEEAVWBJAGBAAQBuAHOAOgAgAQEN33<br>POp-ups blocked:<br>Hugu/connet trainsecon/vetup/vlasBUT/bask<br>O O O O O O O O O O O O O O O O O O O |
| PRICE TODAY       PRICE TODAY         D       PRICE TODAY         D       PRICE TODAY         Insights       PRICE TODAY         Account No. 1       Name         (There is nothing to show in this view)                                                                                                    | HMRC VAT Setup<br>Ocifiene Map Setup<br>UK Potode Service<br>SMTP Mail Setup<br>Social Engagement Setup<br>EU VAT Reg. No. Validation Service Setup                                                                                                    | Done<br>S<br>S<br>Ifetures and integrations<br>your needs                                                                                          |

The new browser window will guide you through the *Stripe onboarding process*, this is a process whereby your existing Stripe account is linked to the Stripe Payments Standard feature and associated with your Business Central Company. The first step of the onboarding process is to enter your existing Stripe account login details – notice this onboarding process runs directly on the secure Stripe website. If you do not have an existing login, you can enter the email address you wish to use for a new Stripe account to be created as part of the onboarding process:

| $\leftrightarrow$ $\rightarrow$ C $($ connect.stripe.com/setup/s/INNWcBz65aej |                                                                                                    | ☆): |
|-------------------------------------------------------------------------------|----------------------------------------------------------------------------------------------------|-----|
| 🚭 Chase Software                                                              |                                                                                                    |     |
| Chase Software partners<br>with Stripe for secure<br>payments.                | Get started with Stripe<br>Please have the owner of this business or someone with<br>significant management responsibility complete this<br>form. |     |
| ← Return to Chase Software                                                    | Email Have a Stripe account? You can use the same email.                                                                                          |     |
|                                                                               | Next →                                                                                                    |     |
|                                                                               |                                                                                                    |     |
|                                                                               |                                                                                                    |     |
|                                                                               |                                                                                                    |     |
| Powered by <b>stripe</b> ① English (U5) ≎                                     |                                                                                                    |     |

If you fail to complete the onboarding process or accidentally close the Stripe onboarding page, you can re-open this page by opening the Stripe Payments Standard Setup page, and *restart the onboarding process*.

The Stripe onboarding process will guide you through the setup process and upon successful completion of the process, the page below will be displayed. You can close this page and return to the Stripe Payments Standard Setup page.

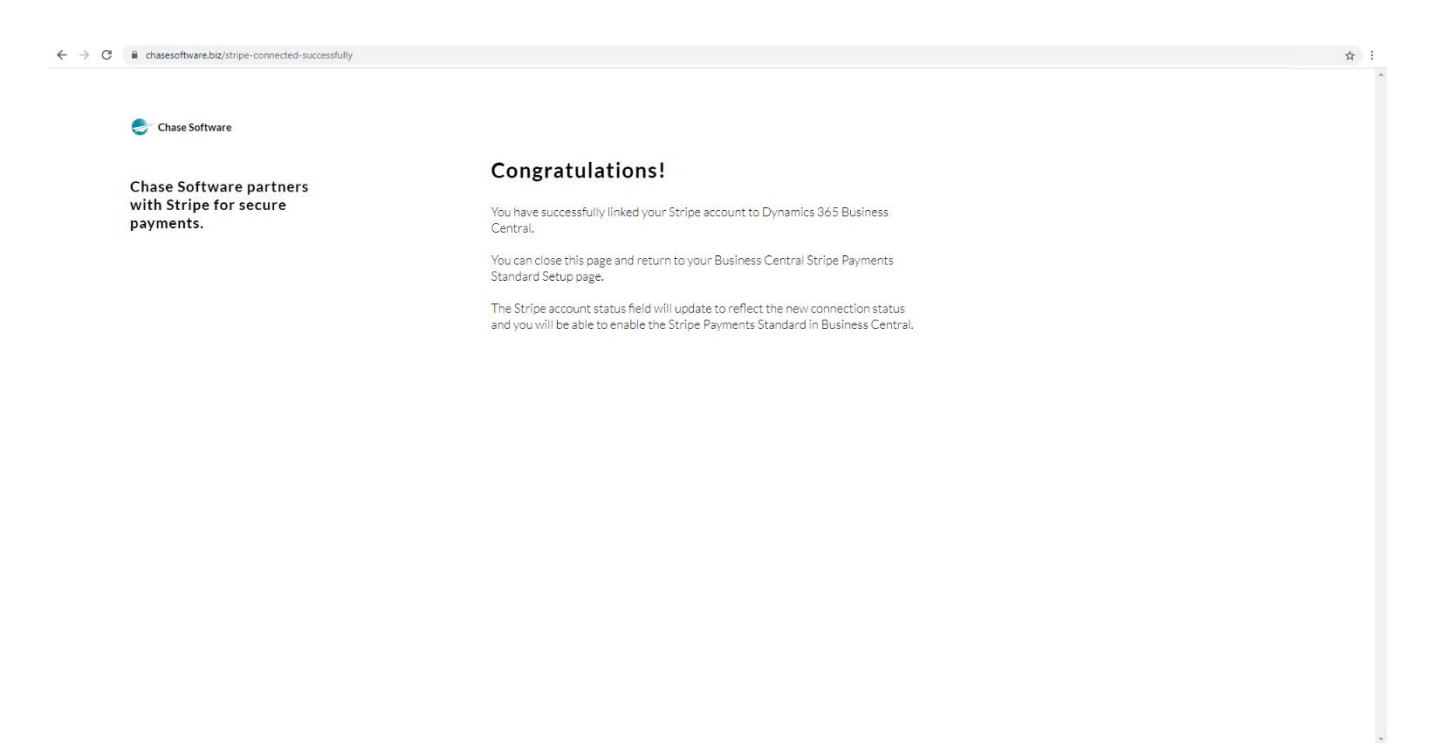

Upon successful completion of the Stripe onboarding process, the Stripe Payments Standard Setup page will reflect the successful connection status as shown below:

| exe contrati<br>the 1/4/2003<br>the Payments Standard Setup<br>al                                                                                                    |               |
|----------------------------------------------------------------------------------------------------|---------------|
| Stripe Payments Standard Setup         Actions         General         Setup         Name       Demo Sandbox Account - Stripe Payments Standard         Description       Demo Sandbox Account - Stripe Payments Standard         Description       Demo Sandbox Account - Stripe Payments Standard         Stripe Account Id       Connected. Click to Disconnect.         Stripe Account Id       Stripe Account Anne         Bank Account David       Stripe Account I stripe Reporting Category Setup         Anways Include on Documents       Demo Sandbox Account Least         Logo       It attegories configured. Click to change.         Stripe Payments Standard       Stripe Payments Standard - Fee % of Amount         Stripe Payments Standard - Fee % of Amount       Stripe Payments Standard - Fee % of Amount                                                                                                    | c ,           |
| Actions                                                                                                    |               |
| Server     Stripe Account is the Control Account seed in your financial records to reflect your Stripe balance. This is typically band and a fee % of Amount       Stripe Account Id     Demo Sandbox Account - Stripe Payments Standard - Fee % of Amount       Stripe Account Id     Demo Sandbox Account - Stripe Payments Standard - Fee % of Amount       Stripe Account Id     Connected. Click to Disconnect.       Fabiled     Stripe Account Is the Control Account seed in your financial records to reflect your Stripe balance. This is typically band account - Stripe Account I area       Anays Include on Documents     Connected. Click to Disconnect.       Logo     It aetapories configured. Click to damge.       Terms of Service     https://stripe.com/connect.account/legat       Terms of Service     It ps://stripe.com/connect.account/legat       Connected. Click to Disconnect.     Stripe Payments Standard - Fee % of Amount       Stripe Payments Standard - Fee % of Amount     Storipe Account                                                                                                    |               |
| Step         Stige Control Account Setup           Name         Demo Sandbox Account - Snipe Payments Standard         The Snipe Account is the Control Account used in your financial records to reflect your Stripe balance. This is typically account is the Control Account use GL Account as well.           Snipe Account Id         accut HM-P2Gber/PAW2t         Snipe Account Type         Bank Account           Snipe Account Id         accut HM-P2Gber/PAW2t         Snipe Account Type         Bank Account           Anays Include on Documents         Connected. Click to Disconnect.         Snipe Account Id         Snipe Account           Logo         The Snipe Reporting Category Setup         The Snipe Reporting Category Setup         The Snipe Reporting Category Setup           Logo         Integrates configured. Click to change.         Stripe Payments Standard         Sates/Service Document Posting Description           Integrate Connected. Click to Disconnect.         Stripe Payments Standard - Fee % of Amount         Sol-194772                                                                                                    | Show more     |
| Name         Demo Sandbox Account - Snipe Payments Standard         The Singe Account is the Control Account used in your financial records to reflect your Stripe balance. This is typically Bark Account but you can use a G/L Account as well.           Description         Demo Sandbox Account - Snipe Payments Standard - Fee % of Amount as well.         Bark Account         Bark Account           Stripe Account Id         accut HMHp2Gbe7/PuWat         Connected. Click to Disconnect.         Stripe Account Nume         Stripe Account           Anays Include on Documents         Image Account Is         Stripe Account Is used to map the Reporting Category Setup         The Stripe Account Is used to map the Reporting Categories on Stripe Transactions to your one G/L           Logo         Image Account Is         Image Account Is accument Payments Standard         Stripe Account Is used to map the Reporting Categories on Stripe Transactions to your one G/L           Logo         Image Account Is         Image Account Is accument Payments Standard         Stripe Reporting Category Setup           Terms of Service         Integrities configured. Click to change.         Stripe Payments Standard         States/Service Document Posting Description           Integrities configured. Click to Disconnect.         Stripe Payments Standard - Fee % of Amount         Sol-134772                                                                                                    |               |
| Description Demo Sandbox Account - Stripe Payments Standard - Fee % of Amount Stripe Account Id Stripe Account Id Connected. Click to Disconnect. Stripe Account Name Stripe Account Stripe Account Name Stripe Account Stripe Account  | setup to be a |
| Stripe Account Id     account No.     STRIPE       Stripe Account     Connected.     Click to Disconnect.                                                                                                    |               |
| Stripe Account Stripe Account Name Stripe Account<br>Enabled Converted Click to Disconnect Stripe Reporting Category Setup<br>Aways Include on Documents The Stripe Reporting Category Setup Is used to map the Reporting Categories on Stripe Transactions to your own G/A<br>Logo II categories configured. Click to change.<br>The Stripe Reporting Category Setup Is used to map the Reporting Categories on Stripe Transactions to your own G/A<br>Logo II categories configured. Click to change.<br>The Payments Standard Stripe Payments Standard Stripe Transactions To Stripe Payments Standard - Fee % of Amount<br>Stripe Reporting Category Setup Is used to map the Reporting Categories on Stripe Transactions to your own G/A                                                                                                    |               |
| Enabled Stripe Reporting Category Setup<br>Always Include on Documents Description Stripe Transactions to your own G/f<br>Loge Integrity Standard Integrity Standard Stripe Transactions to your own G/f<br>Terms of Service Integrity Standard - Fee % of Amount Stripe Transactions Click to Disconnect.                                                                                                    |               |
| Always include on Documents The Stripe Reporting Category Setup is used to map the Reporting Category Setup is used to map the Reporting Category Setup is |               |
| Logo III categories configured. Click to change<br>Terms of Service Intros://stripe.com/connect-account/legal<br>Sates/Service Document Posting Description<br>Stripe Payments Standard - Fee % of Amount<br>Stripe Connected. Click to Disconnect.                                                                                                    | Account       |
| Connected. Click to Disconnect.                                                                                                    |               |
| Connected. Click to Disconnect.                                                                                                    |               |
| Name Demo Sandbox Account - Snipe Payments Standard   Description Demo Sandbox Account - Snipe Payments Standard - Fee % of Amount   Snipe Account Id acc, 1HNHp2Obe/PhWzt   Snipe Account Id Snipe Account Name   Snipe Account Name Snipe Account Name   Snipe Account Name Snipe Account                                                                                                    |               |
|                                                                                                    |               |
|                                                                                                    |               |

## STEP 3 - CONFIGURE

The next step is to complete the *mandatory field* and the *Stripe Reporting Category Setup* from the Stripe Payments Standard Setup page.

The mandatory field is indicated with a red asterixis on the page and the Stripe Reporting Category Setup can be completed from the *Click to setup...* link as shown below:

| Work Date: 1/26/2023        | $\bigcirc$                                                        | + 🗊                                                                                                    |                                                         | √Saved 🖬 🦻              |
|-----------------------------|-------------------------------------------------------------------|----------------------------------------------------------------------------------------------------|---------------------------------------------------------|-------------------------|
| Stripe Payments Standard    | Setup                                                             |                                                                                                    |                                                         |                         |
| Actions                     |                                                                   |                                                                                                    |                                                         |                         |
| General                     |                                                                   |                                                                                                    |                                                         | Show more               |
| Setup                       |                                                                   | Stripe Control Account Setup                                                                                       |                                                         |                         |
| Name                        | Demo Sandbox Account - Stripe Payments Standard                   | The Stripe Account is the Control Account used in your fit<br>Back Account, but you can use a G/L Account as well. | nancial records to reflect your Stripe balance. This is | typically setup to be a |
| Description                 | Demo Sandbox Account - Stripe Payments Standard - Fee % of Amount | Stripe Account Type                                                                                                | Bank Account                                            | ~                       |
| Stripe Account Id           | acct_1HNHp2Gbe7rPuWzt                                             | Account No.                                                                                                    |                                                         | ~                       |
| Stripe Account              | Connected. Click to Disconnect.                                   | Stripe Account Name                                                                                                |                                                         |                         |
| Enabled                     |                                                                   | Stripe Reporting Category Setup                                                                                    |                                                         |                         |
| Always Include on Documents | ··· •                                                             | The Stripe Reporting Category Setup is used to map the<br>structure.                                               | Reporting Categories on Stripe Transactions to your     | own G/L Account         |
| Logo                        |                                                                   | Reporting Category Setup                                                                                           | Click to setup                                          |                         |
|                             | 3                                                                 | Stripe Invoice Setup                                                                                               |                                                         |                         |
| Terms of Service            | https://stripe.com/connect-account/legal                          | Stripe Invoice Description                                                                                         | Sales/Service Document Posting Description              | ~                       |
|                             |                                                                   | Include Custom Text                                                                                                |                                                         | ~                       |
|                             |                                                                   | Stripe Invoice Custom Text                                                                                         |                                                         |                         |
|                             |                                                                   | Stripe Invoice Description Preview                                                                                 | Order SO-134772                                         |                         |
|                             |                                                                   |                                                                                                    |                                                         |                         |

The Stripe Reporting Categories setup allows you to specify the balancing account to be used when transferring Stripe Transactions to a General Journal.

When opening the page for the first time, a default set of Stripe Reporting Categories will be created and from there you can configure the categories as you wish.

Notice the *Account No.* field is only required when the Account Type is specified as either G/L Account or Bank Account – the reason for this is the Customer No. will be derived from the Sales Document at the time of transferring the transaction to the journal.

When you are done with the setup, you can close the setup screen to return to the Stripe Payments Standard Setup page.

| Dotting Categories       Image       Image </th <th></th>                                                                                                    |                         |                                                                                                    |             |              |  |
|----------------------------------------------------------------------------------------------------|-------------------------|----------------------------------------------------------------------------------------------------|-------------|--------------|--|
| Charge     Note right     Note right     Note right     Note right       connect reserved_funds     Connect reserved funds     G(L Account     ¥       connect reserved_funds     Connect reserved funds     G(L Account     *       payout     Fee     G(L Account     *       payout     Payout     Bark Account     *       payout reversal     Payout reversal     Bark Account     *       platform_axming_refund     Platform earning refund     G(L Account     *       refund     Refund     Connect reversal     G(L Account     *       risk_reserved_funds     Risk reserved funds     G(L Account     *       risk_reserved_funds     Risk reserved funds     G(L Account     *       risk_reserved_funds     Risk reserved funds     G(L Account     *       risk_reserved_funds     Risk reserved funds     G(L Account     *       risk_reserved_funds     Risk reserved funds     G(L Account     *       risk_reserved_funds     Risk reserved funds     G(L Account     *       risk_reserved_funds     Risk reserved funds     G(L Account     *       risk_reserved_funds     Risk reserved funds     Since reversal     Since reversal                                                                                                    | Strine Category: Name * | Description Account Tune                                                                                                    | Account No. | Account Name |  |
| charge         charge         clasteme           connect_reserved_funds         G. Connect reserved funds         G/L Account         #           fee         Image         Re         G/L Account         #           payout         Payout reversal         Bark Account         #           payout, reversal         Payout reversal         Bark Account         #           platform_earning_refund         Platform earning refund         G/L Account         #           refund         Reind         G/L Account         #           refund         Refund         G/L Account         #           refund         Refund         G/L Account         #           refund         Refund         Cutomer         #           rafer         Rafer reversal         Bark Account         #           transfer         Tansfer reversal         Bark Account         #           ransfer reversal         Bark Account         #         #                                                                                                    | shipe Category Name 1   | Description Recount type                                                                                                    | Account No. | Account Name |  |
| Contract, teerered, funds         Contract, teerered, funds         Contract, teerered, funds         Contract, teerered, funds           fee         Fee         C/L Account         #           payout, feerered, funds         Payout reversal         Bank Account         #           payout, feerered, funds         Payout reversal         Bank Account         #           patform_arring, refund         Patform earring refund         G/L Account         #           patform_arring, refund         Patform earring refund         G/L Account         #           refund         Patform earring refund         G/L Account         #           refund         Patform earring refund         G/L Account         #           refund         Patform earring refund         G/L Account         #           refund         Rak reserved funds         G/L Account         #           transfer         Transfer reversal         Bank Account         #           transfer reversal         Early Account         #         #                                                                                                    | charge                  | Consist account for the constant of the constant of the consta | <u>ب</u> ل  |              |  |
| ree     Of Account     Product       payout     Payout reversal     Bark Account     #       patform_earning_refund     Patform earning refund     G/L Account     #       platform_earning_refund     Patform earning refund     G/L Account     #       refund     Refund     Customer     Image: Customer       risk_reserved_funds     G/L Account     #       transfer     Tansfer reversal     Bark Account     #       tansfer reversal     Tansfer reversal     Bark Account     #                                                                                                    | connect_reserved_tunds  | Connect reserved tunds G/L Account                                                                                                    | *           |              |  |
| payout     payout     payout     payout     payout       payout     Payout     Rank     Bank Account     #       platform_earning_refund     Platform earning refund     GL Account     #       refund     Platform     GL Account     #       rink_reserved_funds     Rekn Reserved funds     Customer     Image: Customer       rink_reserved_funds     Rank Account     #       transfer     Tansfer reversal     Bank Account     #                                                                                                    | nee<br>eeuout           | Pree O/L Account                                                                                                    | <b>↑</b>    |              |  |
| Japour Versan and Account Account Acco | payout                  | Payout movemal Bank Account                                                                                                    | т<br>Ф      |              |  |
| pation     pation     pation     pation       pation     pation     pation     pation       pation     pation     quadom     quadom       pation     pation     quadom     quadom       pation     pation     quadom     quadom       pation     pation     quadom     quadom       pation     pation     quadom     quadom       pation     pation     quadom     quadom       pation     pation     quadom     quadom       refund     Refund     Quadom     quadom       risk_reserved_funds     Risk reserved funds     Quadom     %       transfer     Transfer reversal     Bank Account     %       transfer_reversal     Bank Account     %                                                                                                    | payout_reversal         | Payout reversal Bank Account                                                                                                    |             |              |  |
| partom gamming_reaming_reaming | platform_earning        | Distance service servi | <b>↑</b>    |              |  |
| reading     reading     Castomer       risk_reserved_funds     Risk reserved funds     GLAcount       transfer     Transfer     Bank Account       transfer_reversal     Transfer reversal     Bank Account                                                                                                    | platform_earning_refund | Plation earling return                                                                                                    | <b>*</b>    |              |  |
| Tansfer_reversal Tansfer reversal Bank Account *                                                                                                    | rick received funds     | Pick received funds                                                                                                    | 4           |              |  |
| transfer or manuer our of an Account  transfer_reversal Bank Account                                                                                                    | risk_reserved_runds     | Transfer                                                                                                    |             |              |  |
| transfer_reversal iransfer reversal bank Account                                                                                                    | transfer                | Transfer Bank Account                                                                                                    |             |              |  |
|                                                                                                    | transter_reversal       | Iranster reversal Bank Account                                                                                                    | *           |              |  |
|                                                                                                    |                         |                                                                                                    |             |              |  |

Once you have completed the setup, you can enable the Stripe Payments Standard by click on the *Enabled* field and accepting the Terms & Conditions, as shown below:

| Dynamics 365 Business Central                                                                                                    |                                                                                                    | Demonstration Q D 🚳 ? 👿                                                                                                    |
|----------------------------------------------------------------------------------------------------|----------------------------------------------------------------------------------------------------|----------------------------------------------------------------------------------------------------|
| Stripe Payments Standard St                                                                                                    | etup                                                                                                    | √Saved ⊂ <del>,*</del> *                                                                                                    |
| X Stripe Payment Standard has been enabled. You ca Actions General                                                                | an also enable a service to retrieve Payment updates from Stripe. Club to enable this now.                                                                                                    |                                                                                                    |
| Setup<br>Name Sripe Payme<br>Sripe Account<br>Enabled<br>Alwass include on Documents<br>Logo<br>Terms of Service<br>Marco Service | Stripe Control Account Setup  The Strip Account Stripe Account Setup  The Stripe Account Account Acco | wide:     Brige Invoice Description       Stripe Invoice Description     Seles Decument Rosting Description       Include Custom Text     Shipe Invoice Description       Stripe Invoice Description     Seles Decument Rosting Description       Include Custom Text     Shipe Invoice Description       Stripe Invoice Description Preview     Drider SO-134772 |

An option is available to *automatically include* the Stripe Payments Standard on all new Sales Invoices created in the current Business Central company, this will be enabled by default and can be managed as shown below:

| Work Date: 1/25/2023                                                      | + 8                                                                                                    |                                                          | √Saved ⊡ 💉                |  |  |  |  |
|---------------------------------------------------------------------------|----------------------------------------------------------------------------------------------------|----------------------------------------------------------|---------------------------|--|--|--|--|
| Stripe Payments Standard Setup                                            |                                                                                                    |                                                          |                           |  |  |  |  |
| Actions                                                                   |                                                                                                    |                                                          |                           |  |  |  |  |
| General                                                                   |                                                                                                    |                                                          | Show more                 |  |  |  |  |
| Setup                                                                     | Stripe Control Account Setup                                                                                                    |                                                          |                           |  |  |  |  |
| Name Demo Sandbox Account - Stripe Payments Standard                      | The Stripe Account is the Control Account used in your<br>Bank Account, but you can use a G/L Account as well.                           | inancial records to reflect your Stripe balance. This is | s typically setup to be a |  |  |  |  |
| Description Demo Sandbox Account - Stripe Payments Standy ree % of Amount | Stripe Account Type                                                                                                    | Bank Account                                             | ~                         |  |  |  |  |
| Stripe Account Id                                                         | Account No.                                                                                                    | STRIPE                                                   | ~                         |  |  |  |  |
| Stripe Account Connected. Click Disconnect                                | Stripe Account Name                                                                                                    | Stripe Account                                           |                           |  |  |  |  |
| Enabled                                                                   | Stripe Reporting Category Setup                                                                                                    |                                                          |                           |  |  |  |  |
| Always Include on Documents                                               | The Stripe Reporting Category Setup is used to map the Reporting Categories on Stripe Transactions to your own G/L Account<br>structure. |                                                          |                           |  |  |  |  |
| C                                                                         | Reporting Category Setup                                                                                                    | 11 categories configured. Click to change                |                           |  |  |  |  |
| 3                                                                         | Stripe Invoice Setup                                                                                                    |                                                          |                           |  |  |  |  |
| Terms of Service https://stripe.com/connect-account/legal                 | Stripe Invoice Description                                                                                                    | Sales/Service Document Posting Description               | ~                         |  |  |  |  |
|                                                                           | Include Custom Text                                                                                                    |                                                          | ~                         |  |  |  |  |
|                                                                           | Stripe Invoice Custom Text                                                                                                    |                                                          |                           |  |  |  |  |
|                                                                           | Stripe Invoice Description Preview                                                                                                    | Order SO-134772                                          |                           |  |  |  |  |
|                                                                           |                                                                                                    |                                                          |                           |  |  |  |  |
|                                                                           |                                                                                                    |                                                          |                           |  |  |  |  |
|                                                                           |                                                                                                    |                                                          |                           |  |  |  |  |

14

After enabling the Stripe Payments Standard, a notification appears on the Stripe Payments Standard Setup page allowing you the option of enabling a background service to automatically retrieve transactions from Stripe.

The use and benefits of this service will be explained in the next section, but this is an optional feature and the service can be disabled at any time using the *Job Queue Entries* page in Business Central.

### MANAGING THE SCHEDULED SERVICE

The *Stripe Invoice Paid Update Service* is a recurring job scheduled through the Business Central Job Queue.

This service is designed to retrieve information from the Stripe server related to the invoices issued from Business Central. When your customer successfully completes a payment transaction using the *Pay with Stripe* link presented in the invoice document, a payment transaction will reflect on your Stripe account. This service will collect these transactions and provide up-to-date information on the Posted Sales Invoice in Business Central to reflect the successful payment.

The service is optional and keeping the service disabled will not prevent your clients from making payments using the Stripe service, but your Business Central records will not reflect successful payments on your Business Central Sales documents.

You can access the Business Central Job Queue by making use of the Search feature as shown below:

| Dynamics 365 Busines | s Central                                        |                                                                    |                                                                                                    |                                                   |            |                |                           |             | Demonstration    | ۹ | ٥ | ٩ | ? W |
|----------------------|--------------------------------------------------|--------------------------------------------------------------------|----------------------------------------------------------------------------------------------------|---------------------------------------------------|------------|----------------|---------------------------|-------------|------------------|---|---|---|-----|
|                      | CRONUS UK Ltd. Financ<br>Customers Vendors Items | ce V Cash Management V Stripe V<br>Bank Accounts Chart of Accounts | Tell me what you want to do<br>Job Queue Entries                                                       |                                                   | 2 X        |                |                           |             |                  | 2 |   |   |     |
|                      | Headline                                         |                                                                    | Go to Pages and Tasks                                                                                  |                                                   |            |                |                           |             | El como          |   |   |   |     |
|                      | Want to lear                                     | rn more about                                                      | > Job Queue Entries                                                                                    | Lists                                             | Д          | urchase Order  | > New<br>> Payments       | > Reports   | E Excel Reports  |   |   |   |     |
|                      | Businoss Co                                      | ntral2                                                             | > Job Queue Log Entries                                                                                | Lists                                             |            |                |                           |             |                  |   |   |   |     |
|                      | DUSITIESS CE                                     | 1111 al:                                                           | Documentation                                                                                          | Show                                              | w all (20) |                |                           |             |                  |   |   |   |     |
|                      | 0.                                               |                                                                    | Posting date on value entries<br>Learn how the Adjust Cost - Item Entries batch job                    | o identifies and assigns a posting da             | ite        |                |                           |             |                  |   |   |   |     |
|                      | Activities ~                                     |                                                                    | How to Delete Cost Budget Entries<br>You use the Delete Cost Budget Entries batch job                  | to cancel cost budget entries from t              | the        | _              |                           |             |                  |   |   |   |     |
|                      | £9,607                                           | Amount £39,754 £1                                                  | Adjust Settlement Exchange Rates for VAT Entries<br>Use a batch job to settle VAT entries according to | (Australia)<br>the government exchange rate in th | 1e         |                |                           |             |                  |   |   |   |     |
|                      | >See more                                        | >See more >Se                                                      | Get from Microsoft AppSource                                                                           | Shou                                              | w all (60) |                |                           |             |                  |   |   |   |     |
|                      |                                                  |                                                                    | Smart Job Queue<br>Accelerate your automation journey with these Jo                                    | b Queue improvements                              |            |                |                           |             |                  |   |   |   |     |
|                      | Ongoing Sales<br>Sales Quotes Sales Orders       | Ongoing Purchases Sales Invoices Purchase Orders                   | Job Queue Alert<br>Receive a notification via Email when a Job Queue                                   | unexpectedly errors allowing the u                | se         | Camera         | Incoming Do<br>My Incomit | ocuments Pr | oduct Videos     |   |   |   |     |
|                      | 2 4                                              | 7 5                                                                | Entries Source Names<br>Add the Source Name column to all your Entries                                 |                                                   |            | Create Incomin | Documents                 |             |                  |   |   |   |     |
|                      |                                                  | · · · · · · · · · · · · · · · · · · ·                              | Didn't find what you were looking for? Try exploring                                                   |                                                   |            | from Camera    |                           |             | NUMBER FOR STATE |   |   |   |     |

From the Job Queue Entries page, locate the record with the Description *Stripe Invoice Paid Status Service*, as shown below.

|    |         |                        |                       |                  |                               |                                          | 1 more op a                | 0.0                  |                          |       |               |                                |
|----|---------|------------------------|-----------------------|------------------|-------------------------------|------------------------------------------|----------------------------|----------------------|--------------------------|-------|---------------|--------------------------------|
|    | Status  | User ID                | Object Type to<br>Run | Object ID to Run | Object Caption to Run         | Description                              | Job Queue<br>Category Code | User Session Started | Earliest Start Date/Time | Sched | Recurr<br>Job | No. of Minutes<br>between Runs |
|    | On Hold | EUROPE\NAVSNAP         | Report                | 1511             | Delegate Approval Requests    | Auto-created for sending of delegated    |                            |                      | 9/29/2020 2:02 PM        |       | 5             | 1440                           |
|    | Ready   | EUROPE\NAVSNAP         | Codeunit              | 6700             | O365 Sync. Management         | Auto-created for retrieval of new data f |                            |                      | 10/2/2020 12:10 PM       | 53    | - 61          | 1440                           |
|    | On Hold |                        | Codeunit              | 5918             | ServOrder-Check Response Time |                                          |                            |                      | 8/29/2020 8:00 AM        |       | - 63          | 60                             |
|    | Ready   | EUROPE\NAVSNAP         | Codeunit              | 459              | Remove Orphaned Record Links  | Remove orphaned record links             |                            |                      | 10/28/2020 1:02 PM       | 13    | - 61          | 43200                          |
| -> | Ready   | WIECHARDT-HP\WIECHARDT | Codeunit              | 70479143         | csa_Stripe Job Queue          | Stripe Invoice Paid Status Service       |                            |                      | 10/1/2020 2:14 PM        |       |               | 15                             |
|    |         |                        |                       |                  |                               |                                          |                            |                      |                          |       |               |                                |

From this page, you can maintain the service as you would with any other Schedule Job in Business Central. It's also possible to delete the Job altogether and re-create it with your own set of preferences on scheduled execution to increase or decrease the frequency of execution.

If this service is not visible on the Job Queue Entries page it is an indication that the service has not been scheduled yet. To schedule the service, re-open the Stripe Payments Standard Setup page, as shown below:

| Dynamics 365 Busine | ess Central               |                                                 | Demonstration Q D                                                                                                    | ©? 🖤 |
|---------------------|---------------------------|-------------------------------------------------|----------------------------------------------------------------------------------------------------|------|
|                     | CRONUS UK Ltd. Finar      | nce $\vee$ Cash Management $\vee$ Stripe $\vee$ | Tell me what you want to do 2° X                                                                                                    |      |
|                     | Customers Vendors Items   | Bank Accounts Chart of Accounts                 | Stripe Payments Standard                                                                                                    |      |
|                     | Headline                  |                                                 | Go to Pages and Tasks                                                                                                    |      |
|                     | Want to lea               | irn more about                                  | Stripe Payments Standard Accounts     Administration     urchase Order     New     New     Reports     Excel Reports     urchase Invoice     Payments     Setup                                                                                                    |      |
|                     | Rusiness Ca               | ntral?                                          | Documentation Show all (20)                                                                                                    |      |
|                     | DUSITIESS CE              |                                                 | WorldPay Payments Standard     Provides information about the WorldPay Payments Standard extension                                                                                                    |      |
|                     | 0.                        |                                                 | ① Using the PayPal Payments Standard Extension<br>Describes how to use the extension to enable customers to make payments with PayPal.                                                                                                    |      |
|                     | Sales This Month          | Ouerdus Sales Invision Oue                      | How to Export Electronic Payments     In Duciness Central you can another initial antriaciate a file format according                                                                                                    |      |
|                     | f0.607                    | Amount Am                                       | Get from Microsoft AnnSource Get Show all (57)                                                                                                    |      |
|                     | £9,007                    | I39,734 I                                       | Stripe Payments Standard                                                                                                    |      |
|                     | >See more                 | >See more >S                                    | Se Now you can offer your customers a new way to pay WorldPav Payments Standard                                                                                                    |      |
|                     | Ongoing Sales             | Ongoing Purchases                               | Get paid faster by adding a link to the WorldPay Payments Standard on invoices. s Camera Incoming Documents Product Videos                                                                                                    |      |
|                     | Sales Quotes Sales Orders | Sales Invoices Purchase Orders                  | PayPail Payments Standard Adds a PayPail link to your sales documents so customers can easily pay using PayPail.  My incoming Documents Documents |      |
|                     | 2 1                       | 7 5                                             | Didn't find what you were looking for? Try exploring                                                                                                    |      |

From the Stripe Payments Standard Setup page, click on the *Click to enabled this now* action in the notification appearing at the top of the page to schedule the service. Note: You will need permission in the Business Central environment to schedule this service.

| Stripe Payment Standard As been enabled. You can also enable a service to retrieve Payment updates from Stripe. Cick to enable this now. Actions  Ceneral  Stripe Payment Standard  Stripe Payment Standard  Stripe Payment S |                                                                                               | <ul> <li>+</li> <li>•</li> </ul>                                                                                                    | √Saved ⊑                                                                                                    | *    |
|----------------------------------------------------------------------------------------------------|-----------------------------------------------------------------------------------------------|----------------------------------------------------------------------------------------------------|----------------------------------------------------------------------------------------------------|------|
| X Stripe Payment Standard has been enabled. You can also enable as service to retrieve Payment updates from Stripe. Click to enable this now.         Actions         Stripe Control Account Setup         The Stripe Account is the Control Account Setup         The Stripe Account is the Control Account Setup         Stripe Payment Standard - Fee Nor Annount         Stripe Payment Standard - Fee Nor Annount         Stripe Account No.         Stripe Account No.         Stripe Payment Standard - Fee Nor Annount         Stripe Account No.         Stripe Account No.         Stripe Account No.         Stripe Account No.         Stripe Payment Standard - Fee Nor Annount         Stripe Account No.         Stripe Account No.         Stripe Account No.         Stripe Payment Standard - Fee Nor Annount         Stripe Account No.         Stripe Account No.         Stripe Payment Standard - Fee Nor Annount         Stripe Account No.         Stripe Account No.         Stripe Payment Standard - Fee Nor Annount         Stripe Payment Account No.         Stripe Payment Standard No.         Stripe Payment Standard No.         Stripe Payment Standard No.         Stripe Payment Standard No.         Stripe Payment Standard No. <td>stripe Payments Standard Setup</td> <td>Ŭ</td> <td></td> <td></td>                                                                                                    | stripe Payments Standard Setup                                                                | Ŭ                                                                                                    |                                                                                                    |      |
| Account       Stripe Account is the Control Account is the Discontext.       Stripe Account is the Control Account is the Control Account is e SGL Account as ell.       Stripe Invoice Setup       Stripe Invoice Setup       Stripe Invoice Setup       Stripe Invoice Setup       Stripe Account is the Stripe Account is e SGL Account as ell.       Stripe Invoice Setup       Stripe Invoice Setup       Stripe Account is the Stripe Account is e SGL Account as ell.       Stripe Invoice Setup       Stripe Account is ell.       Stripe Account is ell.       Stripe                                                                                                    | imes Stripe Payment Standard has been enabled. You can also enable a service to retrieve Payr | nent updates from Stripe. Click to enable this now.                                                                                                    |                                                                                                    | ~    |
| Series     Stipe Control Account Setup     Stipe Control Account Setup     Stipe Invoice Setup     Stipe Invoice Setup       ame     Stipe Agyments Standard     The Stipe Account is the Control Account Setup     The Stipe Account is the Control Account Setup     Stipe Invoice Setup     Stipe Invoice Setup     Stipe Invoice Setup     Stipe Account as well.       breach     Connected. Click to Disconnect.     Stipe Account Num     Stipe Account Num     Stipe Account Account Setup     Stipe Account Num     Stipe Account Num <td>ctions</td> <td>Construction Construction</td> <td></td>                                                                                                    | ctions                                                                                        | Construction Construction                                                                                                    |                                                                                                    |      |
| stype     Stype Control Account Setup     Stype Invoice Setup     Stype Invoice Setup       imme     Stype Payments Standard     The Stripe Account is the Cortrol Account site to Corte Account is the Cortrol Account site to corte and a GL Account site     Stripe Invoice Setup     Stripe Invoice Setup       beer spin on Cornected. Click to Disconnect.     Stripe Account is the Cortrol Account site     Stripe Account     Stripe Account     Stripe Account       bripe Account is the Cortrol Account site to cornected. Click to Disconnect.     Stripe Account     Stripe Account     Stripe Account       opponter in Stripe Stripe Account is the Cortrol Account site to cornected.     Stripe Account Name     Stripe Account     Stripe Account       opponter in Stripe Stripe Account is the Stripe Account is the Stripe Account is the Stripe Account is the Stripe Stripe Account is the Stripe Stripe Account is the Stripe Account is the Stripe Account is                                                                                                    | ieneral                                                                                       |                                                                                                    | Show n                                                                                                    | nore |
| ame     Stripe Payments Standard     The Stripe Account is the Cortod Account is the Cortod Account is end.     Stripe Invoice Description     Stripe Invoice Description     Stripe Invoice Description       Description     Stripe Account is the Cortod Account is the Cortod Account is end.     Invoice Cortod Account is end.     Invoice Outcoments     Invoice Outcoments     Invoic                                                                                                    | etup                                                                                          | Stripe Control Account Setup                                                                                                    | Stripe Invoice Setup                                                                                                    |      |
| Description     Stripe Payments Standard - Fee % of Amount     Stripe Acount     Include Custom Text     Include Custom Text       Tripe Acount     Connected.     Click to Disconnect.     Account No.     STRIPE     Stripe Invoice Custom Text       Anabled     Connected.     Click to Disconnect.     Stripe Account No.     Stripe Account     Stripe Account       Waves Include on Documents     Connected.     Stripe Payments Standard - Fee % of Amount     Stripe Payments Standard - Fee % of Amount     Connected.       Good     Stripe Account No.     Stripe Account No.     Stripe Account No.     Connected.       Good     Stripe Payment Account Stepp     Stripe Payment Account Stepp     Connected.     Creder So-134772       Good     Stripe Payment Account Stepp     Stripe Payment Standard - Fee Account No.     CredCONG       Stripe Pay- out Stank Account Name     CredCONG     Stripe Payment Standard - Fee Account Name     Creder So-134772       Text Stripe Payment Standard Stripe Payment Stripe Account Name     CredCONG     Stripe Pay-out Stank Account Stepp     Fee G(I. Account Name     Creder So-134772                                                                                                    | Stripe Payments Standard                                                                      | The Stripe Account is the Control Account used in your financial records to reflect your Stripe<br>balance. This is typically setup to be a Bank Account, but you can use a G/L Account as well.      | Stripe Invoice Description Sales Document Posting Description                                                                                                    |      |
| tripe Account     Connected.     Click to Disconnect.     Account No.     STRPE     Stripe Invoice Custom Test     Indived       unabled     Stripe Account Name     Stripe Account     Stripe Account     Stripe Invoice Description Preview     Order SO-134772       usages include on Documents     C     Stripe Payout Account Strupe     Stripe Account     Stripe Account     Stripe Account       usages include on Documents     C     Stripe Payout Account Strup     C     Stripe Payout Account Strup       usages include on Documents     Stripe Payout Account Strup     CHECONIG     Stripe Payout Account Account       usages include on Documents     Intersof Review     CHECONIG     CHECONIG       utms of Service     https://stripe.com/connect-account/legal     CHECONIG       Stripe Pay-out Strup     Stripe Payout Strup     CHECONIG       Bripe Pay-out Strup     CHECONIG     CHECONIG       Stripe Payout Strup     Stripe Payout Strup     CHECONIG                                                                                                    | escription · · · · · Stripe Payments Standard - Fee % of Amount                               | Stripe Account Type ····· Bank Account                                                                                                    | Include Custom Text                                                                                                    |      |
| nubbled     Stripe Account Name     Stripe Account Name     Stripe Account Name     Stripe Account Name     Order SO-134772       oppo     Stripe Royout Account Setup     This section is the Bank Account defined at the Payout account non surplice defects apay-out to your Bank Account.     None SO-134772     Order SO-134772       emms of Service     https://stripe.com/connect-account/legal      CHECONS     Stripe Invoice Description Preview     Order SO-134772       emms of Service     https://stripe.com/connect-account/legal      CHECONS     Stripe Invoice Description Preview     Order SO-134772       emms of Service     https://stripe.com/connect-account/legal      CHECONS     Stripe Invoice Description Preview     Order SO-134772       emms of Service     https://stripe.com/connect-account/legal      CHECONS     Stripe Invoice Description Preview     Order SO-134772                                                                                                    | tripe Account Connected. Click to Disconnect.                                                 | Account No. STRIPE                                                                                                    | Stripe Invoice Custom Text                                                                                                    |      |
| www.pindude on Documents     Stripe Payout Account Setup       ogo     This section is the Bank Account defaued as the Payout account on your Shipe Account. This is the account used to record receipts and payouts when Shipe effects a pay-out to your Bank Account.       erms of Service     https://ttripe.com/connect-account/legal     Image: Shipe Payout Account Name     CHECONIS       Shipe Pay-out Bank Account Name     Shipe Pay-out Bank Account Name     World Wide Bank       Stripe Fee Account Name     World Wide Bank       Stripe Fee Account Name     Bodia                                                                                                    | nabled · · · · · · · · · · · · · · · · · · ·                                                  | Stripe Account Name ······ Stripe Account                                                                                                    | Stripe Invoice Description Preview · · · · · Order SO-134772                                                                                                    |      |
| ogo This section is the Bank Account defined as the Bayout account on your Shipe Account. This is the account used to record receipts and payous when Shipe effects a pay-out to your Bank Account. This is the account used to record receipts and payous when Shipe effects a pay-out to your Bank Account. This is the account No. CHECONIS Emms of Service https://ttripe.com/connect-account/legal                                                                                                    | Iways Include on Documents · · · · · · · ·                                                    | Stripe Payout Account Setup                                                                                                    |                                                                                                    |      |
| Account No.     CHECKING       Ierma of Service     https://ttripe.com/connect-account/legal     Stripe Pay-out Bank Account Name     World Wide Bank       Stripe Fee Account Setup     Fee G/L Account No.     30400                                                                                                    |                                                                                               | This section is the Bank Account defined as the Payout account on your Stripe Account. This is the<br>account used to record receipts and payouts when Stripe effects a pay-out to your Bank Account. |                                                                                                    |      |
| erms of Service                                                                                                    | S                                                                                             | Account No. CHECKING                                                                                                    |                                                                                                    |      |
| Stripe Fee Account Setup Fee G/L Account No. 30400                                                                                                    | arms of Sanira                                                                                | Stripe Pay-out Bank Account Name · · · · World Wide Bank                                                                                                    |                                                                                                    |      |
| Fee G/L Account No                                                                                                    | mpay/ampiconyconnect accountinger                                                             | Stripe Fee Account Setup                                                                                                    | Constraint      Constraint      Constrain |      |
|                                                                                                    |                                                                                               | Fee G/L Account No                                                                                                    |                                                                                                    |      |
| Stripe Fees G/L Account Name · Bank Charges and Fees                                                                                                    |                                                                                               | Stripe Fees G/L Account Name · · · · · · Bank Charges and Fees                                                                                                    |                                                                                                    |      |
|                                                                                                    |                                                                                               |                                                                                                    |                                                                                                    |      |
|                                                                                                    |                                                                                               |                                                                                                    |                                                                                                    |      |
|                                                                                                    |                                                                                               |                                                                                                    |                                                                                                    |      |
|                                                                                                    |                                                                                               |                                                                                                    |                                                                                                    |      |
|                                                                                                    |                                                                                               |                                                                                                    |                                                                                                    |      |
|                                                                                                    |                                                                                               |                                                                                                    |                                                                                                    |      |

## THE STRIPE MENU IN BUSINESS CENTRAL

The Stripe integration with Business Central handles four sets of data, all of which are accessible from your own Stripe Dashboard (provided you have access to the Stripe account) as well as from the *Stripe menu* in Business Central, these are:

- 1. Your Business Central Customers are created as *Stripe Customers*.
- 2. Your Business Central Sales Documents are created as *Stripe Invoices*.
- 3. Payments received from Customers through Stripe are retrieved from Stripe and displayed in the *Stripe Receipts & Payouts* page in Business Central.
- 4. Pay-outs received from Stripe into your own Bank Account are retrieved from Stripe and displayed in the *Stripe Receipts & Payouts* in Business Central.

The image below shows the new Stripe menu accessible from Business Central from where you can access Stripe Customers, Stripe Invoices and Stripe Receipts & Payouts.

| Dynamics 365 Busines | ss Central                 |                                       |                                                            |                                     |                                                     |                                                    | Dem                          | onstration Q ( | ۵ ۵ | ? 🖤 |
|----------------------|----------------------------|---------------------------------------|------------------------------------------------------------|-------------------------------------|-----------------------------------------------------|----------------------------------------------------|------------------------------|----------------|-----|-----|
|                      | CRONUS UK Ltd.             | Finance $\lor$ Cash Management $\lor$ | Stripe Sales Purchasing Stripe                             | Setup & Extensions ~ Intell         | igent Cloud Insights ~                              |                                                    |                              |                |     |     |
|                      | Stripe Customers Stripe In | voices Stripe Receipts and Payouts    |                                                            |                                     |                                                     |                                                    |                              | -10            |     |     |
|                      | Headline                   |                                       |                                                            | Actions                             |                                                     |                                                    |                              |                |     |     |
|                      | Want to le                 | ean more                              | out                                                        | + Sales C<br>+ Sales C              | Quote + Sales Invoice +<br>Order + Purchase Quote + | Purchase Order > New     Purchase Invoice > Paymen | > Reports E Ex<br>ts > Setup | cel Reports    |     |     |
|                      | Business (                 | Central?                              |                                                            |                                     |                                                     |                                                    |                              |                |     |     |
|                      |                            |                                       |                                                            |                                     |                                                     |                                                    |                              |                |     |     |
|                      | Activities ~               |                                       |                                                            |                                     |                                                     |                                                    |                              |                |     |     |
|                      | Sales This Month           | Overdue Sales Invoice<br>Amount       | Overdue Purch. Invoice<br>Amount                           | Sales Invoices Predicted<br>Overdue |                                                     |                                                    |                              |                |     |     |
|                      | £9,607                     | £39,754                               | £35,196                                                    | 0                                   |                                                     |                                                    |                              |                |     |     |
|                      | >See more                  | >See more                             | >See more                                                  | >See more                           |                                                     |                                                    |                              |                |     |     |
|                      | Ongoing Sales              | Ongoin                                | g Purchases                                                | Payments                            |                                                     | Camera Incomi                                      | ng Documents Product Vide    | eos            |     | - 1 |
|                      | Sales Quotes Sales Orde    | ers Sales Invoices Purch              | Ise Orders Ongoing Purch Purch. Inve<br>Invoices Next Week | bices Unprocessed<br>Payments       | Average Collec Outstanding V<br>Days                | My In<br>Docum                                     | nents                        |                |     |     |
|                      | 2 4                        | 5                                     | 30                                                         | 1                                   | 5.9 13                                              | Create Incomin<br>from Camera                      | Product Videos               | s              |     |     |
|                      | → →                        | > >                                   | > >                                                        | <u>&gt;</u>                         | >                                                   | >                                                  |                              |                |     |     |
|                      | User Tasks                 | Email Status                          | Approvals                                                  |                                     | Self-Service                                        |                                                    |                              |                |     |     |
|                      | My User Tasks              | Email Status                          | Approvals                                                  |                                     | Time Sheets Pending                                 | Time Sheets                                        |                              |                |     |     |
|                      | Pending User<br>Tasks      | Failed Emails in<br>Outbox Outbox     | Sent Emails Last Requests Ser<br>30 Days Approval          | nt Requests to<br>Approve           | Open Time Submit<br>Sheets Sheets                   | tted Time Rejected Time A<br>Sheets Si             | pproved Time<br>heets        |                |     |     |
|                      | 0                          | 0 0                                   | 0 0                                                        | 0                                   | 0 0                                                 | 0                                                  | )                            |                |     |     |
|                      | >                          | > >                                   | >                                                          | >                                   | >                                                   | >                                                  |                              |                |     |     |
|                      |                            |                                       |                                                            |                                     |                                                     |                                                    |                              |                |     |     |

Stripe Invoices can be generated from Draft Sales Invoices or from Posted Sales Invoices, depending on your business needs.

Business Central allows multi-currency trading on a single Customer, but the Stripe billing engine has a restriction to only allow invoices of the same currency on a single Stripe Customer. For this reason, a single Customer record in Business Central can have *multiple Stripe Customer* records associated with the Business Central Customer and the Stripe integration engine will take care of this mapping and Stripe Customer creation process.

## CREATING A NEW SALES INVOICE

Now that we have successfully enabled the Stripe Payments Standard and configured the Payments Standard to be included on all new Sales documents, let us create a new Sales Invoice.

Stripe supports two options regarding the collection of monies for an invoice, these are:

1. Send Invoice

With this option, Stripe will generate a unique payment link for the invoice and your customer has the option to make payment against the invoice from the unique payment link.

This is the payment link that will appear on your document when you send it to your client.

Stripe will automatically email the Stripe Invoice to the email address defined on the Stripe Customer once the Invoice has been paid.

In Business Central, more flexibility is offered in this regard – you can select one of the following options:

- 1. Integrated Stripe will send invoice once paid
- 2. Integrated Stripe will not send invoice

### 2. Charge Automatically

Stripe can automatically attempt to pay an invoice if the customer has a payment method on file. Where an invoice is set to be charged automatically, a charge is attempted about an hour after the invoice's creation.

To enable this option on the Customer in Business Central, select the Stripe Collection Method called "Integrated – Stripe will charge automatically".

You can define the default *Stripe Collection Method* on the Customer Card from the Payments tab as shown below:

| Dynamics 3 | 165 Business Central                                                                                                    | Q D @                                                                   | ? 🕻 |
|------------|----------------------------------------------------------------------------------------------------|-------------------------------------------------------------------------|-----|
| ¢          | Customer Card   Work Date: 1/26/2023 🖉 + 🗃<br>27090917 · Zanlan Corp.                                                                                                    | √ Saved ⊏ <sub>अ</sub> ≮                                                |     |
|            | New         New Document         Approve         Request Approval         Prices & Discounts         Navigate         Customer         Actions         Related         Reports         Fewer options           General>                                                                                                    | Details     Attachments (0)                                             |     |
|            | Address & Contact > ZA-2500 Mr. Denk Stenerson                                                                                                    | Customer Picture >                                                      |     |
|            | Payments Show more                                                                                                    |                                                                         |     |
| C          | Payment lems Loade 1114(6U) Shippe will shad invoice once paid<br>Integrated - Stripe will and invoice once paid<br>Integrated - Stripe will and result on the shad of the shad of the shad | Sell-to Customer Sales History<br>Customer No. 27090917                 | 0   |
|            |                                                                                                    | 0 0 0<br>Ongoing Sales<br>Guotes Blanket Oriders Origins                |     |
|            |                                                                                                    | 0 0 0<br>Origoing Sales<br>Invoices Return Orders<br>Credit Memos       |     |
|            |                                                                                                    | 0 0 0<br>Posted Sales<br>Shpments 0 0 0 0 0 0 0 0 0 0 0 0 0 0 0 0 0 0 0 |     |
|            |                                                                                                    | U<br>Posted Sales                                                       |     |

Newly created Sales documents will apply the default from the Customer to the Sales document from where you will be able to manually set the Collection Method on an individual Sales document level.

*Important:* A Business Central Customer must be setup with an email address in other for the integration between Business Central and Stripe to work. When multiple email addresses are specified in the E-Mail field on the Customer Card, the first email address will be used to create the Stripe Customer.

Now let us proceed with the steps to create a new Sales Invoice.

A newly created Sales document, such as a Sales Invoice, will automatically include the Stripe Payments Standard when the Stripe Payments Standard has been configured to be included by default, as shown below:

|  | Sales Invoice   Work Date: 4/6/2 | 020                                                                               |            |                 |              |                     | Ø        | ) + 🛙                 |                      |            | χ.                            |          |                    | √Saved ⊑      | ×*  |
|--|----------------------------------|-----------------------------------------------------------------------------------|------------|-----------------|--------------|---------------------|----------|-----------------------|----------------------|------------|-------------------------------|----------|--------------------|---------------|-----|
|  | 102226 · Alpine                  | Ski Ho                                                                            | use        |                 |              |                     |          |                       |                      |            | $\sim$                        |          |                    |               |     |
|  | Posting Prepare Invoice          | Release                                                                           | Request Ap | proval Navigate | Actions Rela | ated Fewer options  |          |                       |                      |            | 1                             | 16       |                    |               | C   |
|  | General >                        |                                                                                   |            |                 |              |                     |          |                       |                      |            |                               | Alpine   | Ski House 4/6/2020 | 5/6/2020 Open |     |
|  |                                  |                                                                                   |            |                 |              |                     |          |                       |                      |            |                               |          |                    |               |     |
|  | Ø                                | Ē                                                                                 |            |                 |              |                     |          |                       |                      |            |                               |          |                    |               |     |
|  |                                  |                                                                                   |            |                 |              |                     |          | Unit of Measure       |                      |            |                               |          |                    | Customergroup | -   |
|  | Type                             | No.                                                                               |            | Description     |              | Location Code       | Quantity | Code                  | Unit Price Excl. VAT | Line Disc  | count % Line Amount Excl. VAT | to Assig | n Department Code  | Code          |     |
|  | -> Resource                      | ; LIND                                                                            | 4          | Linda Martin    |              |                     | 2        | HOUR                  | 98.50                |            | 2,068.50                      |          | 0                  |               |     |
|  |                                  |                                                                                   |            |                 |              |                     |          |                       |                      |            |                               |          |                    |               | 1   |
|  |                                  |                                                                                   |            |                 |              |                     |          |                       |                      |            |                               |          |                    |               |     |
|  |                                  | ctal Excl. VAT (GBP)                                                              |            |                 |              |                     |          |                       |                      |            |                               |          |                    |               |     |
|  | Subtotal Excl. VAT (GBP)         | tal Excl. VAT (GBP) · · · · · 2,068.50<br>iscount Amount Excl. VAT (GBP) · · 0.00 |            |                 |              | Invoice Discount %  |          |                       |                      | 0          | Total VAT (GBP)               |          |                    | 103.43        | 1   |
|  | Inv. Discount Amount Excl. VAT   | Discount Amount Excl. VAT (GBP) · · · 0.00                                        |            |                 |              |                     |          |                       |                      | 2,068-50   | Total Incl. VAT (GBP)         |          |                    | 2,171.93      | 3   |
|  |                                  |                                                                                   |            |                 |              |                     |          |                       |                      |            |                               |          |                    |               |     |
|  | Invoice Details                  |                                                                                   |            |                 |              |                     |          |                       |                      |            |                               |          | Show less          | 55            |     |
|  |                                  | _                                                                                 |            |                 |              |                     |          |                       |                      |            |                               |          |                    |               | -   |
|  | Currency Code                    |                                                                                   |            |                 |              | Payment Method Code |          | BANK                  |                      | <b>∠</b> ≚ | Customergro                   |          |                    | ~             | 1   |
|  | Shipment Date                    | 4                                                                                 | 6/2020     |                 | <u></u>      | EU 3-Party Trade    |          |                       |                      |            | P scount % · · · · · ·        |          |                    | 2             | 2   |
|  | Prices Including VAT             | • • • • • • • •                                                                   | $\supset$  |                 |              | Payment Service     |          | Stripe Payments Stand | dard Demo Sa         |            |                               | 4/14/202 | <b>C</b>           |               |     |
|  | VAT Bus. Posting Group           | D                                                                                 | OMESTIC    |                 | $\sim$       |                     |          | Sandbox Account - Wo  | rldPay Payments      | N          | Direct Debit Mandate ID       |          |                    | ~             | 1   |
|  | Payment Terms Code               |                                                                                   | V(8D)      |                 | ~            |                     |          | Standard              |                      |            | Location Code                 |          |                    | ~             | ä l |
|  |                                  |                                                                                   |            |                 |              | Department Code     |          |                       |                      | ~          |                               |          |                    |               | - 1 |
|  |                                  |                                                                                   |            |                 |              |                     |          |                       |                      |            |                               |          |                    |               |     |
|  | Shipping and Billing             |                                                                                   |            |                 |              |                     |          |                       |                      |            |                               |          |                    | Show more     |     |
|  | Shipping and bining              |                                                                                   |            |                 |              |                     |          |                       |                      |            |                               |          |                    | 21041101      | -   |
|  |                                  |                                                                                   |            |                 |              |                     |          |                       |                      |            |                               |          |                    |               |     |

It's also possible to manually define which Payment Services are to be made available to your client on an individual document level by clicking on the Payment Services button, then enabling or disabling one or more Payment Services from the available Payment Services list, as shown below:

| Posting Prepare Invoice Rele         | ase Request Approv | al Navigate            | Actions       | Related     | Fewer opti             | ions              |                             |                                                     |                   |                    |                           |                     |                   |                       |  |  |  |
|--------------------------------------|--------------------|------------------------|---------------|-------------|------------------------|-------------------|-----------------------------|-----------------------------------------------------|-------------------|--------------------|---------------------------|---------------------|-------------------|-----------------------|--|--|--|
| General >                            |                    |                        |               |             |                        |                   |                             |                                                     |                   |                    |                           | Alpine Si           | ki House 4/6/2020 | 5/6/2020 Open         |  |  |  |
| Harry Manager Line Oreg              | Faure antians      |                        |               |             |                        |                   |                             |                                                     |                   |                    |                           |                     |                   |                       |  |  |  |
| Lines Manage Line Page               | rewer options      |                        |               |             |                        |                   |                             |                                                     |                   |                    |                           |                     |                   |                       |  |  |  |
| Type<br>→ Resource                   | No. De<br>JNDA Lin | scription<br>da Martin | Edit -        | - Select F  | Payment S              | Service           |                             |                                                     |                   | $\mathcal{Z}$ ×    | unt Excl. VAT<br>2,068.50 | Qty. to Assign<br>0 | Department Code   | Customergroup<br>Code |  |  |  |
|                                      |                    |                        |               | Available   | Name<br>Stripe<br>Demo | Payments Standard | l<br>- PayPal Payments Stan | Description<br>Stripe 1 45<br>lard Demo Sandb, Acco | unt - Pays        | ount<br>nts Standa |                           |                     |                   |                       |  |  |  |
| Subtotal Excl. VAT (GBP)             |                    |                        | $\rightarrow$ |             | : Demo                 | Sandbox Account - | WorldPay Payments S         | an Demo Sandbox Acco                                | unt - Use the Wor | · Paym             |                           |                     |                   | 103.43                |  |  |  |
| Inv. Discount Amount Excl. VAT (GBP) |                    |                        |               |             |                        |                   |                             |                                                     |                   |                    | 3P) · · · · · · · · · ·   |                     |                   | 2,171.93              |  |  |  |
| Currency Code                        |                    |                        | Set Up        | Payment Ser | arvices                |                   |                             |                                                     |                   |                    | inde                      |                     |                   | Show less             |  |  |  |
| Shipment Date                        | 4/6/2020           |                        |               |             |                        |                   |                             |                                                     | ок                | Ancel              | t % · · · · · · ·         |                     |                   | 2                     |  |  |  |
| Prices Including VAT                 |                    |                        |               |             |                        |                   | Account - DouDo             | Doumonts Standard Domo                              |                   |                    | te                        | 4/14/2020           |                   |                       |  |  |  |
| VAT Bus. Posting Group               | DOMESTIC           |                        |               |             |                        |                   | Sandbox Accourt             | t - WorldPay Payments                               |                   | Direct Debit M     | andate ID                 |                     |                   |                       |  |  |  |
| Payment Terms Code                   | 1M(8D)             |                        |               | ~           |                        |                   |                             |                                                     |                   | Location Code      |                           |                     |                   |                       |  |  |  |
|                                      |                    |                        |               | De          |                        | 16                |                             |                                                     |                   |                    |                           |                     |                   |                       |  |  |  |

With the Stripe Payment Service enabled on the Invoice and the Collection Method defined, we have two options:

- 1. We can send a Draft or Pro Forma Invoice to the Customer or
- 2. We can post the Draft Invoice and only send the Posted Sales Invoice to the Customer

The Stripe Payments Standard app supports *both options* listed above without the need for the user capturing or posting the invoice to be concerned with the scenario at play. This means the app supports your business process, whether it is to send invoices for payment before posting, or first posting an invoice and then sending it for payment, you can follow your existing process.

In this scenario, we want to Customer to pay the invoice before it gets posted in our financials. This can be done by printing, emailing or saving the Sales Invoice report – at the time of producing the Sales Invoice report, a Stripe invoice will be created, and the Stripe payment link will appear on the sales document.

*Important:* The Stripe payment link is generated by the Business Central Payment Service functionality and for this process to be successful, the *report design* must include the Payment Service functionality and the *report layout* has to include the Payment service section to display the payment service link(s).

Please ensure the report defined as the Draft Sales Invoice report fulfills both these requirements to ensure successful display of the payment service link(s). You can confirm the report configured as the *Draft Sales Invoice* report by opening the *Report Selection – Sales* page, as shown below.

Start by using the Search feature to find the *Report Selection – Sales* page, illustrated below:

| 365 Business Central                          |                                      |                                                                                                    |                                          |                              |                | Demonstratio    | ଦାର 🗘 🚳       |  |
|-----------------------------------------------|--------------------------------------|----------------------------------------------------------------------------------------------------|------------------------------------------|------------------------------|----------------|-----------------|---------------|--|
| Sales Invoice   Work Date: 4/6/2020           |                                      | Tell me what you want to do                                                                                                    | 2.5                                      | <                            |                |                 | √Saved 🖾 💉    |  |
| 102226 · Alpine Ski I                         | House                                | Report Selections - Sales                                                                                                    |                                          |                              |                |                 |               |  |
| Posting Prepare Invoice Rele                  | ase Request Approval Navigate Action | Re Go to Pages and Tasks                                                                                                    |                                          |                              |                |                 |               |  |
| ∮ Functions ∨ Request Approval                | ✓ * Posting ✓                        | > Report Selection - Sales                                                                                                    | Administration                           | 1                            |                |                 | -12           |  |
|                                               |                                      | Documentation                                                                                                    | Show all (2                              | 0                            |                |                 |               |  |
| Lines Manage Line Page                        | Fewer options                        | ⑦ How to Include Company Registration Numbers of Company Registration Numbers of Company Re | on Sales Reports and Purchase Reports    |                              |                |                 | 5             |  |
|                                               |                                      | When generating certain sales reports and purcha                                                                                                    | ase reports, you can print registration  |                              |                |                 | Customergroup |  |
| Type                                          | No. Description                      | <ul> <li>Setting Up Reports to Print on Specific Printers<br/>Learn about specifying a printer for a report and a</li> </ul>                                                                                                    | using the Printer Selections page.       | ount % Line Amount Excl. VA1 | Qty. to Assign | Department Code | Code          |  |
| -7 Resource                                   | INDA Linda Martin                    | How to Print Sales and Purchase Invoice Books<br>The Sales Invoice Rook report and Purchases Invo                                                                                                    | ice Book report allow you to check all   | 2,008.34                     | , 0            |                 |               |  |
|                                               |                                      |                                                                                                    |                                          |                              |                |                 |               |  |
|                                               |                                      | Get from Microsoft AppSource                                                                                                    | Show all (27                             | 0                            |                |                 |               |  |
| Subtotal Excl. VAT (GBP)                      | 2,06                                 | 50 Pay On Sales Order<br>Record payments directly on your sales orders.                                                                                                    |                                          | Total VAT (GBP)              |                |                 | 103.43        |  |
| Inv. Discount Amount Excl. VAT (GBP)          |                                      | 00 Power BI Gold Sales Data Connector<br>Ready-made Power BI sales reports, direct from N                                                                                                    | ficrosoft Dynamics 365 Business Central. | Total Incl. VAT (GBP)        |                |                 | 2,171.93      |  |
|                                               |                                      | Multiple Report Layout Selector                                                                                                    |                                          |                              |                |                 |               |  |
| Invoice Details                               |                                      | Automatic report layout selection for Microsoft D                                                                                                    | ynamics 365 Business Central             |                              |                |                 | Show less     |  |
| Currency Code                                 |                                      | Didn't find what you were looking for? Try exploring                                                                                                    |                                          | Customergroup Code           |                |                 |               |  |
| Shipment Date                                 | 4/6/2020                             | EU 3-Party Trade                                                                                                    |                                          | Payment Discount %           |                |                 | 2             |  |
| Prices Including VAT                          |                                      | Payment Service Stripe Payme                                                                                                    | ents Standard                            | Pmt. Discount Date           | 4/14/2020      |                 |               |  |
| VAT Bus. Posting Group                        | DOMESTIC                             |                                                                                                    |                                          | Direct Debit Mandate ID      |                |                 |               |  |
| Payment Terms Code                            | 1M(8D)                               |                                                                                                    |                                          | Location Code                |                |                 |               |  |
|                                               |                                      | Department Code                                                                                                    |                                          |                              |                |                 |               |  |
| al                                            |                                      |                                                                                                    |                                          |                              |                |                 |               |  |
| Snipping and Billing                          |                                      |                                                                                                    |                                          |                              |                |                 | Show more     |  |
| Ship-to                                       | Default (Sell-to Address)            | Bill-to     Default (Cus                                                                                                    | stomer) 👻                                |                              |                |                 |               |  |
| Contact · · · · · · · · · · · · · · · · · · · | lan Deberry                          |                                                                                                    |                                          |                              |                |                 |               |  |

From the *Report Selection – Sales* page, select the *Draft Invoice* option from the dropdown provided, as shown below:

| Dyn | amics 36 | 55 Business   | Central                            |   |           |                            | Demonstration Q D          | ? 🛛 |
|-----|----------|---------------|------------------------------------|---|-----------|----------------------------|----------------------------|-----|
| l   | ~        | Report Sele   | tion - Sales   Work Date: 4/6/2020 |   |           |                            | √Saved ∏ ⊂⊄ y*             |     |
|     |          | Usage ·····   |                                    |   |           |                            | Draft Invoice              | a   |
|     |          |               |                                    |   |           |                            | Quote                      | 1   |
|     |          | Manage        | Dpen in Excel                      |   |           |                            | Blanket Order              |     |
|     |          |               |                                    |   |           |                            | Order                      |     |
|     |          |               | Sequence 1                         |   | Report ID | Report Caption             | Invoice                    |     |
|     |          | $\rightarrow$ | 1                                  | 1 | 70479085  | Draft Invoice with Payment | Work Order                 |     |
|     |          |               |                                    |   |           |                            | Return Order               |     |
|     |          |               |                                    |   |           |                            | Credit Memo                |     |
|     |          |               |                                    |   |           |                            | Shipment                   |     |
|     |          |               |                                    |   |           |                            | Return Receipt             |     |
|     |          |               |                                    |   |           |                            | Sales Document - Test      |     |
|     |          |               |                                    |   |           |                            | Prepayment Document - Test |     |
|     |          |               |                                    |   |           |                            | Archived Quote             |     |
|     |          |               |                                    |   |           |                            | Archived Order             |     |
|     |          |               |                                    |   |           |                            | Archived Return Order      |     |
|     |          |               |                                    |   |           |                            | Pick Instruction           |     |
|     |          |               |                                    |   |           |                            | Customer Statement         |     |
|     |          |               |                                    |   |           |                            | Doff Invice                |     |
|     |          |               |                                    |   |           |                            | Pro Forma Invoice          | 1 8 |
|     |          |               |                                    |   |           |                            | Arrhived Banket Order      |     |
|     |          |               |                                    |   |           |                            |                            | 4 B |
|     |          |               |                                    |   |           |                            |                            |     |
|     |          |               |                                    |   |           |                            |                            |     |
|     |          |               |                                    |   |           |                            |                            |     |
|     |          |               |                                    |   |           |                            |                            |     |
|     |          |               |                                    |   |           |                            |                            |     |
|     |          |               |                                    |   |           |                            |                            |     |

Ensure the report selected in the Report ID field supports the Payment Services. If you are unsure about the capabilities of the report currently selected in your configuration you can opt to use the *Draft Sales Invoice with Payment Services* report provided as part of the Stripe Payments Standard app for Business Central – this report is shown in the illustration below. Once configured, close the Report Selection page.

| Dynamics 3 | 65 Busine     | ess Central                            |   |                                                     |                                                                                                    |                      |                    |                             |                               | Demonstration Q | ۵   | Ø  | ? 👿 |
|------------|---------------|----------------------------------------|---|-----------------------------------------------------|----------------------------------------------------------------------------------------------------|----------------------|--------------------|-----------------------------|-------------------------------|-----------------|-----|----|-----|
| ÷          | Report Se     | election - Sales   Work Date: 4/6/2020 |   |                                                     |                                                                                                    |                      |                    |                             |                               | √ Saved         | 0 0 | ×* | - 1 |
|            | Usage · ·     |                                        |   |                                                     |                                                                                                    | Draft Invoice        |                    |                             |                               |                 |     | ~  |     |
|            | Manage        | Open in Excel                          |   |                                                     |                                                                                                    |                      |                    |                             |                               |                 |     | 7  |     |
|            |               | Sequence †                             |   |                                                     | Report ID Report Caption                                                                                                    |                      | Use for Email Body | Use for Email<br>Attachment | Email Body Layout Description |                 |     |    |     |
|            | $\rightarrow$ | 1                                      | 1 | 7047                                                | 79085 🗸 Draft Invoice with Paymer                                                                                                    | nt Services          |                    |                             | _                             |                 |     |    |     |
|            |               |                                        |   | 10.1<br>10380<br>74479073<br>→ 70479075<br>99000753 | Object Caplion<br>waters of vote the<br>synthest Practices<br>Create Journal from Stripe Receipts<br>Dro Forma Invoice with Psymeet Series<br>Pro Forma Invoice with Psymeet Ser<br>Quantity Splosien of BOM | and Payouts<br>vices |                    |                             |                               |                 |     |    |     |

From the Sales Invoice page in Business Central, click on the *Actions* menu, select Posting and click on the action to print the Draft Invoice.

| Sales Invoice   Work Date: 4/6/2020  |                              |                     |                       | G        | ) + •                  |                      |          |            |                         |                |                 | √ Saved       | <b>.</b> . |
|--------------------------------------|------------------------------|---------------------|-----------------------|----------|------------------------|----------------------|----------|------------|-------------------------|----------------|-----------------|---------------|------------|
| 102226 · Alpine Ski ł                | House                        |                     |                       | C        |                        |                      |          |            |                         |                |                 | - Junca       |            |
| Posting Prepare Invoice Rele         | ase Request Approval Navigat | te <u>Actions</u> R | elated Fewer options  |          |                        |                      |          |            |                         |                |                 |               | 0          |
| ∮ Functions ∨ Request Approval       | ✓                            |                     |                       |          |                        |                      |          |            |                         |                |                 |               | 4          |
|                                      | 🖬 Post                       |                     |                       |          |                        |                      |          |            |                         |                |                 |               |            |
| Lines Manage Line Page               | Post and New                 |                     |                       |          |                        |                      |          |            |                         |                |                 |               | 62         |
|                                      | 🐚 Post and Send              |                     |                       |          | Ling of Maaqure        |                      |          |            |                         |                |                 | Customeraroun |            |
| Type                                 | No. 🔯 Preview Posting        |                     | Location Code         | Quantity | Code                   | Unit Price Excl. VAT | Line D   | Discount % | Line Amount Excl. VAT   | Qty. to Assign | Department Code | Code          |            |
| → Resource                           | Draft Invoice                |                     |                       | 21       | HOUR                   | 98.50                |          |            | 2,068.50                | 0              |                 |               |            |
|                                      | K Pro Forma Invoice          |                     |                       |          |                        |                      |          |            |                         |                |                 |               |            |
|                                      | Test Report                  |                     |                       |          |                        |                      |          |            |                         |                |                 |               |            |
| Subtotal Excl. VAT (GBP)             | Remove From Job Queue        | 2,068.50            | Invoice Discount %    |          |                        |                      | 0        | Total V    | AT (GBP)                |                |                 | 10            | 3.43       |
| Inv. Discount Amount Excl. VAT (GBP) | Attach as PDF                | 0.00                | Total Excl. VAT (GBP) |          |                        |                      | 2,068.50 | Total In   | icl. VAT (GBP)          |                |                 | 2,17          | 1.93       |
|                                      |                              |                     |                       |          |                        |                      |          |            |                         |                |                 |               |            |
| Invoice Details                      |                              |                     |                       |          |                        |                      |          |            |                         |                |                 | Sho           | w less     |
| Currency Code                        |                              | ~ …                 | Payment Method Code   |          | BANK                   |                      | $\sim$   | Custon     | nergroup Code           |                |                 |               | $\sim$     |
| Shipment Date                        | 4/6/2020                     |                     | EU 3-Party Trade      |          |                        |                      |          | Paymer     | nt Discount % · · · · · |                |                 |               | 2          |
| Prices Including VAT                 |                              |                     | Payment Service       |          | Stripe Payments Standa | rd                   |          | Pmt. Di    | iscount Date            | 4/14/2020      |                 |               | 00         |
| VAT Bus. Posting Group               | DOMESTIC                     | $\sim$              |                       |          |                        |                      |          | Direct I   | Debit Mandate ID · · ·  |                |                 |               | $\sim$     |
| Payment Terms Code                   | 1M(8D)                       | $\sim$              |                       |          |                        |                      |          | Locatio    | n Code · · · · · · ·    |                |                 |               | $\sim$     |
|                                      |                              |                     | Department Code       |          |                        |                      | $\sim$   |            |                         |                |                 |               |            |
| Shipping and Billing                 |                              |                     |                       |          |                        |                      |          |            |                         |                |                 | Show          | more       |
| Ship-to                              | Default (Sell-to Address)    | ~                   | Bill-to               |          | Default (Customer)     |                      | ~        |            |                         |                |                 |               |            |
|                                      |                              |                     |                       |          |                        |                      |          |            |                         |                |                 |               |            |

From the report request window, make use of the action button at the bottom of the window to save, print or preview the report, as shown below:

| 365 Business Central                                                      |                                                              | Demonstration Q 🗘 🔘                                                                                                    |
|---------------------------------------------------------------------------|--------------------------------------------------------------|----------------------------------------------------------------------------------------------------|
| Sales Invoice   Work Date: 4/6/2020                                       | (2) + 8                                                      | √Saved ⊡ x <sup>≮</sup>                                                                                                    |
| 102226 · Alpine Ski House                                                 |                                                              |                                                                                                    |
| Posting Prepare Invoice Release Request Approval Navigate Actions Related | Draft Invoice with Payment Services                          | 0                                                                                                    |
| General                                                                   |                                                              | Albine Ski House 4/6/2020 S/6/2020 Open                                                                                                    |
|                                                                           | Printer (Handled by the browser)                             | The second second secon |
| Lines Manage Line Page Fewer options                                      | Options                                                      | 8                                                                                                    |
| Type No. Description                                                      | Archive Document                                             | Discount % Line Amount Excl. VAT Qty. to Assign Department Code Code                                                                                                    |
| Resource                                                                  |                                                              | 2,068.50 0                                                                                                    |
|                                                                           | Filter: Draft Invoice                                        |                                                                                                    |
|                                                                           | × Document Type · · · · · · · Invoice · · ·                  |                                                                                                    |
| Subtebul Evel 1/47 //SDD                                                  | × No                                                         | Total 1/AT /(SPD                                                                                                    |
| Inv Disrount Amount Furl VAT (GRP)                                        | × Bill-to Customer No. · · · · · · · · · 40000 · · ·         | Total Ind. V&T (GP)                                                                                                    |
|                                                                           | × Sell-to Customer No. · · · · · · · · · · · · · · · · · · · |                                                                                                    |
| Invoice Details                                                           | × No. Printed · · · · · · · ·                                | Show less                                                                                                    |
|                                                                           | + Filter_                                                    |                                                                                                    |
| Shinmant Data                                                             | Filter totals by:                                            | Payment Discount %                                                                                                    |
| Prices Including VAT                                                      | + Filter                                                     | Pmt. Discount Date                                                                                                    |
| VAT Bus. Posting Group                                                    |                                                              | Direct Debit Mandate ID                                                                                                    |
| Payment Terms Code · · · · · · · · · · · · · · · · · · ·                  | Advanced                                                     | Location Code · · · · · · · · · · · · · · · · · · ·                                                                                                    |
| D                                                                         | Advanced /                                                   |                                                                                                    |
|                                                                           | Sand to Print Previou                                        |                                                                                                    |
| Shipping and Billing                                                      | Stend toni                                                   | Show more                                                                                                    |
| Ship-to Clefault (Sell-to Address)                                        | l-to vilt (Customer)                                         |                                                                                                    |
| Contact · · · · · lan Deberry                                             |                                                              |                                                                                                    |
|                                                                           |                                                              |                                                                                                    |

Notice the Stripe payment link appearing on the report, as shown below. This will allow your Customer to process a payment against this invoice through Stripe.

*If you don't see the Stripe Payment Link* on your Sales Document, confirm you have an E-Mail address specified on your Customer Card in Business Central.

When your customer opens the invoice and clicks on the *Pay with Stripe* link, it will present your customer with a Stripe Payment Page, as shown below.

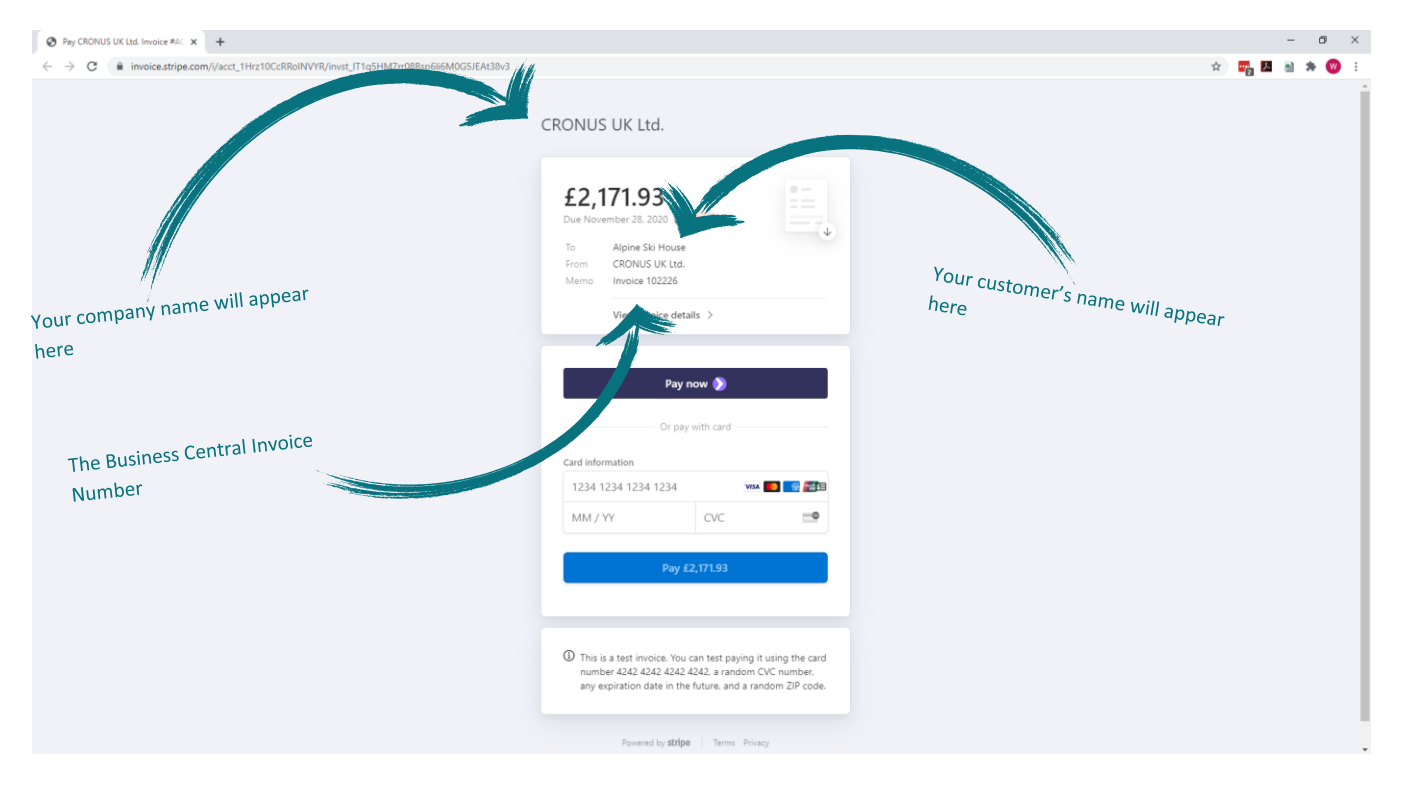

*It's important to note* that the payment methods made available to your customer on this page depends on the payment methods enabled on your Stripe account. You can read more about the process of enabling multiple payment methods on your account on this this help page from Stripe: https://support.stripe.com/questions/activate-a-new-payment-method

*Another important note* is when the *Stripe Collection Method* on the Sales Invoice is set to Charge Automatically, Stripe will attempt to collect payment for the invoice as defined by the Stripe Automatic Charges functionality and your Customer will not have to process payment against the invoice using the payment link provided on the invoice.

Upon successful completion of the payment process, your customer will be presented with a page to confirm the successful payment and allow your customer to download the invoice and receipt in PDF format, see example below.

The format and layout of the Stripe Invoice and Stripe Receipt documents can be adjusted from your Stripe Account Settings, more information on this can be found on this help page from Stripe: https://stripe.com/docs/billing/invoices/customize

| Pay CRONUS LIK Ltd. Invoice #AC × + |                                                                                                    | - Ø ×          |
|-------------------------------------|----------------------------------------------------------------------------------------------------|----------------|
| ← → C                               |                                                                                                    | x) 📆 🖬 🗃 🛪 😗 E |
|                                     |                                                                                                    |                |
|                                     |                                                                                                    |                |
|                                     |                                                                                                    |                |
|                                     |                                                                                                    |                |
|                                     | CRONUS UK Ltd.                                                                                                    |                |
|                                     | Payment successful<br>£2,171.93                                                                                                    |                |
|                                     | Date paid November 27, 2020                                                                                                    |                |
|                                     | View invoice details > Download $\psi$                                                                                                    |                |
|                                     | This is a test invoice. You can test paying it using the card<br>number 4242 4242 4242 arandom CVC number,<br>any expiration date in the future, and a random ZIP code. |                |
|                                     | Powered by stripe Terms Privacy                                                                                                    |                |
|                                     |                                                                                                    |                |
|                                     |                                                                                                    |                |
|                                     |                                                                                                    |                |
|                                     |                                                                                                    |                |
|                                     |                                                                                                    |                |

Once an invoice has been settled in full, your customer can continue to access this page using the same link provided on your posted sales invoice document, in other words, once the invoice has been paid, the customer will no longer be presented with the option to pay this invoice but instead a payment confirmation will be displayed.

Also note on the Sales Invoice document in Business Central, the Stripe Invoice No. appears as a field in the General section of the document, as shown below.

| Sales Invoice   Work Date: 4/6/2020  |                          |                          |           |                                                | 🥟 + 🗈           |               |                                                      | √Saved □ ,    |
|--------------------------------------|--------------------------|--------------------------|-----------|------------------------------------------------|-----------------|---------------|------------------------------------------------------|---------------|
| 102226 · Alpine Ski                  | House                    |                          |           |                                                |                 |               |                                                      |               |
| Posting Prepare Invoice R            | elease Request Appro     | val Navigate             | Actions I | Related Fewer options                          |                 |               |                                                      | 1             |
| General                              |                          |                          |           |                                                |                 |               |                                                      | Show less     |
| Customer No.                         | 40000                    |                          | ~         | Contact · · · · · · · · · · · · · · · · · · ·  | lan Deberry     |               | Status Open                                          |               |
| Customer Name                        | Alpine Ski House         |                          |           | Your Reference                                 |                 |               | Work Description                                     |               |
| Sell-to                              |                          |                          |           | Document Date                                  | 4/6/2020        | <u></u>       |                                                      |               |
| Address · · · · · ·                  | Walter-Gropius-Stra      | sse 5                    |           | Posting Date                                   | 4/6/2020        |               |                                                      |               |
| Address 2                            | Park Stadt Schwabir      | g                        |           | Due Date · · · · · · · · · · · · · · · · · · · | 5/6/2020        |               |                                                      |               |
| City                                 |                          |                          |           | Stripe Invoice No.                             | ACE7EE8F-0001   |               |                                                      |               |
| Post Code                            | DE-80807                 |                          |           | Stripe Payment Amount                          |                 |               | pen details for "Stripe Invoice No." "ACE7EE8F-0001" |               |
| Country/Region Code                  | DE                       |                          | $\sim$    | External Document No.                          |                 |               |                                                      |               |
| Contact No.                          | CT000007                 |                          |           | Salesperson Code                               | PS              | ~             |                                                      |               |
| Phone No.                            |                          |                          |           | Campaign No.                                   |                 |               |                                                      | $\geq$        |
| Mobile Phone No.                     |                          |                          |           | Responsibility Center                          |                 | it c          | Date                                                 |               |
| Email                                | alpine.ski.house@co      | intoso.com               |           | Assigned User ID                               |                 | ing Dat       | 4/6/2020                                             |               |
|                                      |                          |                          |           |                                                |                 | ting bat      | 4/0/2020                                             |               |
| Lines Manage Line Pi                 | ge Fewer options         |                          |           |                                                |                 | Due Date ···  | 5/6/2020                                             |               |
|                                      |                          |                          |           |                                                | Unit of Measure | Stripe Invoid | e No. ACE7EE8F-0                                     | 0001 pergroup |
| Type III :                           | No. D                    | escription<br>nda Martin |           | Location Code Qu                               | antity Code     | Unit Price B  | ant Amount                                           |               |
|                                      |                          |                          |           |                                                |                 | Shipe ruyin   |                                                      |               |
|                                      |                          |                          |           |                                                |                 | External Do   | cument No.                                           |               |
|                                      |                          |                          |           |                                                |                 | Salesperson   | Code ····· PS                                        | /             |
| Subtotal Excl. VAT (GBP)             |                          |                          | 2,068.50  | Invoice Discount %                             |                 |               |                                                      | 103.43        |
| Inv. Discount Amount Excl. VAT (GBP) |                          |                          | 0.00      | Total Excl. VAT (GBP)                          |                 | mpaidu iv     |                                                      | 2,171.93      |
| entral.dynamics.com/00c89136-4b27-4  | 191-84f6-7fb7c5531c4f/De | monstration?runinfr      | ame=1#    |                                                |                 | sibili        | ty Center                                            |               |

The last step in the process is to post the Sales Invoice. *It's worth noting* that the Stripe Invoice associated with the Sales Invoice will be transferred to the Posted Sales Invoice and the link between the Sales document will remain in place through the posting process.

In this scenario, we want to Customer to pay from the Posted Sales Invoice. If you generated a payment link from the draft invoice and then posted the invoice, the payment link will remain valid whether it has been generated from a draft invoice or a posted invoice – this means your process will not impact the effectiveness of the app.

## a. With the *Stripe Collection Method* set to either *Integrated – Stripe will send Invoice once paid* or *Integrated – Stripe will not send Invoice*:

When posting an invoice and producing the posted sales invoice report (either emailing the report, saving it or running it in preview mode), a Stripe payment link will be generated and displayed on the report, provided the Stripe Payment Service is enabled, activated on the document and the report layout supports the Business Central Payment Services functionality.

### b. With the *Stripe Collection Method* set to *Integrated – Stripe will charge Automatically*:

When posting an invoice with the Stripe Collection Method set to Integrated – Stripe will charge automatically, a Stripe invoice will be created at the time of posting the Sales Invoice and Stripe will initiate the automatic charge feature to attempt collection against the Posted Sales Invoice, provided the Stripe Payment Service is enabled on the document.

## CREATING A NEW SERVICE INVOICE

The Stripe Payments Standard functionality also allows Stripe Invoice to be created from your Service Invoices – Service Invoices can be generated either from Sales Orders or from Service Contracts.

A newly created Service Order or Service Invoice document will automatically include the Stripe Payments Standard when the Stripe Payments Standard has been configured to be included by default, as shown below:

| Warehouse Drint/Send Releas    | Posting ()                 | Inder Navinati | More options                                   |                            | 61  |              |                             |                     |                    |                  |                      |                                  | G       |
|--------------------------------|----------------------------|----------------|------------------------------------------------|----------------------------|-----|--------------|-----------------------------|---------------------|--------------------|------------------|----------------------|----------------------------------|---------|
| Hereing and Hereing            | e rosting o                | noci norigui   | Contact Name                                   | Ian Deberry                |     |              | Release S                   | tatus · · · · · · · | Open               |                  |                      | ① Details II Attachments (0)     |         |
|                                |                            |                | Phone No.                                      |                            | /   |              |                             |                     |                    |                  |                      |                                  |         |
|                                |                            |                |                                                | _///                       |     |              |                             |                     |                    |                  |                      | Sell-to Customer Service History |         |
| Lines Manage Line Fi           | nctions Order              | Fewer option   | S                                              | _///_                      |     |              |                             |                     |                    |                  | 63                   | Customer No.                     | 40000   |
| Service Item<br>No. Item No.   | Service Item<br>Group Code | Serial No.     | Description                                    | Re <sup>r</sup> itus<br>Ce | War | Contract No. | Service Price<br>Group Code | Fault Code          | Resolution<br>Code | Priority         | Response Tir<br>(Hou | 0 1 0                            | 0       |
| →                              |                            |                |                                                |                            |     |              |                             |                     |                    | Low              |                      | Quater Order Invoices Cred       | t Memor |
|                                |                            |                |                                                |                            |     |              |                             |                     |                    |                  |                      |                                  |         |
| <                              |                            |                |                                                |                            |     |              |                             |                     |                    |                  | •                    | Pant Pant Credit                 |         |
| Invoicing                      |                            |                |                                                |                            |     |              |                             |                     |                    |                  | Show more            | Shipments Pstd. Invoices Memos   |         |
|                                |                            |                | Colorence Code                                 |                            |     |              | Designed                    | and code            | DANK               |                  |                      | Service Item Line Details        |         |
| Bill-to Costorner No.          | 007                        | · · · ·        | Posting Date                                   | P3                         |     |              | Direct De                   | hit Mandata ID      | DAIWN              |                  | *<br>                | Service Item No.                 |         |
| Bill-To                        |                            |                | Document Date                                  | 4/12/2021                  |     |              | Currency                    | Code                |                    |                  |                      | Component List                   | 0       |
| Name Alpine                    | Ski House                  |                | Department Code                                |                            |     |              | Prices Inc                  | luding VAT          |                    |                  |                      | Troubleshooting                  | 0       |
| Address ······ Walte           | r-Gropius-Strasse 5        | 5              | Customergroup Code                             |                            |     | ~            | VAT Bus.                    | Porting Group       | EU                 |                  | ~                    | Skilled Resources                | 0       |
| City · · · · · · · ·           |                            |                | Payment Terms Code                             | 1M(8D)                     |     |              | Stripe Co                   | lec tethod -        | Send In            | voice            | ~                    |                                  |         |
| County ·····                   |                            |                | EU 3-Party Trade                               | •                          |     |              | 1000 C                      |                     | Demo S             | andbox Account - | Stripe               |                                  |         |
| Post Code · · · · · DE-80      | 807                        |                | Due Date · · · · · · · · · · · · · · · · · · · | 5/12/2021                  |     |              |                             | 111                 | Paymen             | ts standard      |                      |                                  |         |
| Country/Region Code · · · · DE |                            | $\sim$         | Payment Discount %                             |                            |     | 2            |                             |                     |                    |                  |                      |                                  |         |
| Contact · · · · · · lan De     | berry                      |                | Pmt. Discount Date                             | 4/20/2021                  |     | <b></b>      |                             |                     |                    |                  |                      |                                  |         |
|                                |                            |                |                                                |                            |     |              |                             |                     |                    |                  |                      |                                  |         |
| Shipping >                     |                            |                |                                                |                            |     |              |                             |                     |                    | DE-80607         | Ian Deberry          |                                  |         |
|                                |                            |                |                                                |                            |     |              |                             |                     |                    |                  |                      |                                  |         |

It is also possible to manually define which Payment Services are to be made available to your client on an individual document level by clicking on the Payment Services button, then enabling or disabling one or more Payment Services from the available Payment Services list.

*It is important to note* that the only Payment Service currently supported in the Service Management module is the Stripe Payments Standard service.

With the Stripe Payment Service enabled on the Service Order and the Collection Method defined, we can proceed to post the Service Order. Posting a Service Order will automatically post a Service Invoice if there are Service Item Lines eligible for Invoice.

Upon posting the Service Invoice (either from a Service Order or directly from the Service Invoice page), the following will apply:

a. With the Stripe Collection Method set to Integrated – Stripe will send Invoice once paid or Integrated – Stripe will not send Invoice:

When posting an invoice and producing the posted service invoice report (either emailing the report, saving it or running it in preview mode), a Stripe payment link will be generated and displayed on the

report, provided the Stripe Payment Service is enabled, activated on the document and the report layout supports the Business Central Payment Services functionality.

b. With the Stripe Collection Method set to Integrated – Stripe will charge Automatically:

When posting an invoice with the Stripe Collection Method set to Integrated – Stripe will charge automatically, a Stripe invoice will be created at the time of posting the Service Invoice and Stripe will initiate the automatic charge feature to attempt collection against the Posted Service Invoice, provided the Stripe Payment Service is enabled on the document.

## CREATING A NEW SALES QUOTE

The Stripe Payments Standard functionality allows Stripe Invoice to be created from your Sales Quotes. You can print the Sales Quote, present the Sales Quote to your customer for payment by offering a *Pay with Stripe* link on the Sales Quote and then convert the Sales Quote to a Sales Order or a Sales Invoice to be posted.

The link between the Sales Quote and the Stripe Invoice will be maintained through the process of converting the Quote to either an Order or an Invoice through to posting the Order or Invoice.

*It is important to* setup the Report Selections for your Sales Quotes to use the Sales Quote report with Payment Services functionality which is provided as part of the Stripe app.

## AUTOMATIC RETRIEVAL OF THE INVOICE PAID STATUS FROM STRIPE

The *Stripe Invoice Paid Update Service* is a recurring job scheduled through the Business Central Job Queue and with this Job is scheduled to execute, a successful completion of the job will update the paid status of a Posted Sales Invoice.

Two new fields related to the Stripe integration appear in the Posted Sales Invoices and Posted Service Invoices List pages.

- 1. The *Stripe Invoice Available* field indicates if the invoice has been enabled with the Stripe Payments Standard feature and a Stripe Invoice exists for the posted document, remember, a Stripe invoice is created for the Posted Sales Invoice or Posted Service Invoice at the time of emailing or printing the posted document.
- 2. The *Stripe Payment Amount* field displays the total amount your customer has been through the Stripe payment options, directly related to this invoice. The Stripe Payment Amount field offers a drilldown to display the payment transactions that were retrieved from Stripe for this invoice (these payment transactions are referred to as *Stripe Payment Events* in the next section).

| 5 Busines | s Central           |              |                              |                             |                |                        |                         |                  |               |                     |              |              |                      |                             | ۵                        |
|-----------|---------------------|--------------|------------------------------|-----------------------------|----------------|------------------------|-------------------------|------------------|---------------|---------------------|--------------|--------------|----------------------|-----------------------------|--------------------------|
|           | Live Company        | / Ltd.   Fir | nance                        | n Management 🗸              | Stripe 🗸 🛛 🛛   | Cost Accounting $\vee$ | Fixed Assets $\lor$     | Posted Documen   | ts∨ Setup     | & Extensions $\vee$ | Intellig     | ent Cloud Ir | nsights $\vee$       | =                           |                          |
|           | Posted Sales Invoid | es: All 🗸 🗌  | 🔎 Search 🧻 Delete Invi       | oice $\vee$ Navigate $\vee$ | Correct $\lor$ | Print/Send 🗸 🛛 🗳       | Open in Excel           | More options     |               |                     |              |              |                      | Y                           | ≡ ○ □ 2                  |
|           | <u>No.</u> ~        | Customer No. | Customer Name                | Currency Code               | Due Date       | Amount                 | Amount Including<br>VAT | Remaining Amount | Location Code | No. Printed         | Closed       | Cancel       | S<br>Ir<br>Correct A | tripe<br>nvoice<br>wailable | Stripe Payment<br>Amount |
|           | 103033              | 10000        | The Cannon Group PLC         |                             | 2/27/2022      | 5,250.79               | 6,300.95                | 6,300.95         | BLUE          | 0                   | No           |              |                      |                             | 6,300.95                 |
|           | 103032              | 10000        | The Cannon Group PLC         |                             | 2/27/2022      | 1,259.89               | 1,511.87                | 0.00             | BLUE          | 0                   | Yes          |              |                      |                             | 1,511.87                 |
|           | 103027              | 35451236     | Gagn & Gaman                 | ISK                         | 2/2/2022       | 88,164.00              | 88,164.00               | 88,164.00        | YELLOW        | 0                   | No           |              |                      |                             |                          |
|           | 103026              | 35963852     | Heimilisprydi                | ISK                         | 1/31/2022      | 203,417.25             | 203,417.25              | 203,417.25       | YELLOW        | 0                   | No           |              |                      |                             |                          |
|           | 103025              | 47563218     | Klubben                      | NOK                         | 2/4/2022       | 114,728.73             | 114,728.73              | 114,728.73       | YELLOW        | 0                   | No           |              |                      |                             | -                        |
|           | 103024              | 20000        | Selangorian Ltd.             |                             | 1/31/2022      | 916.26                 | 1,099.51                | 1,099.51         |               | 0                   | No           |              |                      |                             | _                        |
|           | 103023              | 01445544     | Progressive Home Furnishings | USD                         | 2/5/2022       | 2,310.38               | 2,310.38                | 2,310.38         | YELLOW        | 0                   | No           |              |                      |                             | -                        |
|           | 103003              | 30000        | John Haddock Insurance Co.   |                             | 1/31/2022      | 5,454.00               | 5,726.70                | 5.724            |               | 0                   | No           |              |                      |                             | -                        |
|           | 103002              | 20000        | Selangorian Ltd.             |                             | 2/7/2022       | 6,337.98               | 6,654.2                 |                  |               | 0                   |              |              |                      |                             | -                        |
|           | 103001              | 10000        | The Cannon Group PLC         |                             | 2/24/2022      | 7,438.50               |                         | L Y              |               | $\odot$             | 1            |              |                      |                             | -                        |
|           | 103022              | 46897889     | Englunds Kontorsmöbler AB    | SEK                         | 1/31/2022      | 6,807.56               |                         |                  |               |                     |              |              |                      |                             | -                        |
|           | 103021              | 49633663     | Autohaus Mielberg KG         | EUR                         | 1/29/2022      | 1,441                  |                         |                  |               |                     |              |              |                      |                             | -                        |
|           | 103028              | 10000        | The Cannon Group PLC         |                             | 2/19/2022      | / <                    | Strine                  |                  |               |                     |              |              |                      |                             | -                        |
|           | 103020              | 32656565     | Antarcticopy                 | EUR                         | 1/24/2022      |                        |                         |                  | -             |                     |              |              |                      |                             | -                        |
|           | 103019              | 20000        | Selangorian Ltd.             |                             | 1/30/2022      | /                      | nvoice                  |                  | St            | tripe Pa            | symer        | nt           |                      |                             | -                        |
|           | 103031              | 30000        | John Haddock Insurance Co.   |                             | 1/31/2022      | har A                  | Available               |                  |               | A                   | mour         | nt           | )                    | 1                           | -                        |
|           | 103018              | 20000        | Selangorian Ltd.             |                             | 1/26/2022      |                        |                         |                  |               |                     |              |              |                      |                             | -                        |
|           | 103017              | 43687129     | Designstudio Gmunden         | EUR                         | 2/14/2022      |                        |                         |                  |               |                     |              |              |                      |                             | -                        |
|           | 103016              | 42147258     | BYT-KOMPLET s.r.o.           | CZK                         | 2/14/2022      |                        |                         |                  |               | <u>6,3</u>          | <u>300.9</u> | <u>5</u>     |                      |                             | -                        |
|           | 103015              | 10000        | The Cannon Group PLC         |                             | 2/6/2022       |                        |                         |                  |               |                     |              |              |                      |                             | -                        |
|           | 103014              | 49858585     | Hotel Pferdesee              | EUR                         | 2/6/2022       |                        |                         |                  |               |                     |              | -            |                      |                             | -                        |
|           | 103013              | 43687129     | Designstudio Gmunden         | EUR                         | 2/6/2022       |                        | $\sim$                  |                  |               | 1,5                 | 511.8        | 57           |                      | l                           | -                        |
|           | 103012              | 43687129     | Designstudio Gmunden         | EUR                         | 2/6/2022       |                        |                         |                  |               |                     |              | _            | /                    |                             | -                        |
|           | 103011              | 43687129     | Designstudio Gmunden         | EUR                         | 2/6/2022       | - \ r                  |                         |                  |               |                     |              |              |                      |                             | -                        |
|           | 103010              | 49633663     | Autohaus Mielberg KG         | EUR                         | 1/20/2022      |                        |                         |                  |               |                     |              | -            |                      |                             | -                        |

The Stripe Payment Amount field is also visible on the Posted Sales Invoice Card page and the Posted Service Invoice Card page, along with a field called *Stripe Invoice* which offers a hyperlink to view this posted document in the Stripe Dashboard. The Stripe Dashboard is a feature-rich user interface for you to operate and configure your Stripe account. You can use it to manage payments and refunds, respond to disputes, monitor your integration, and more.

*It's important to note* that you will need the login credentials to your own Stripe account to be able to view the Business Central posted document from your Stripe Dashboard.

| cs 365 Business Central                         |                                                                             |                                                                               | 9 A Ø                                   | ? 🚺 |
|-------------------------------------------------|-----------------------------------------------------------------------------|-------------------------------------------------------------------------------|-----------------------------------------|-----|
| POSTED SALES INVOICE   WORK DATE: 1/27/2022     | (a                                                                          | 2) + 🖻                                                                        | ✓ SAVED 🖾 🦯                             | - 1 |
| 103033 · The Cannon Group PLC                   |                                                                             |                                                                               |                                         | - 1 |
| Invoice Correct Print/Send Navigate More option | \$                                                                          |                                                                               | 0                                       | - 1 |
| General                                         |                                                                             | Show more                                                                     | ① Details 👔 Attachments (0)             |     |
| 102022                                          | Due Date                                                                    | Online Ma                                                                     | Incoming Document Files ~               |     |
| Customer                                        | Stripe Invoice                                                              | Closed                                                                        |                                         |     |
| Contact Mr. Andy Teal                           | Stripe Payment Amount · · · 6.300.95                                        |                                                                               | Name Type                               |     |
| Posting Date 1/27/2022                          | Quote No.                                                                   |                                                                               | (There is nothing to show in this view) |     |
| 4-1                                             |                                                                             |                                                                               |                                         |     |
| Lines Manage More options                       |                                                                             | 63                                                                            |                                         |     |
| Type No. Description                            | Unit of Unit Price Excl. Tax Group<br>Quantity Measure Code VAT Code Line D | Line Amount Department<br>iscount % Excl. VAT Deferral Code Code Project Code |                                         |     |
| → G/L Account 🚦 6120 Sales, Retail - EU         | 1 5,250.79                                                                  | 5,250.79 SALES                                                                |                                         |     |
|                                                 |                                                                             |                                                                               |                                         |     |
| Invoice Discount Amount                         | 0 Tehal V/AT (CDD)                                                          |                                                                               |                                         |     |
| Total Evel VAT (GRD)                            | 9 Total Ind. VAT (GRP)                                                      |                                                                               |                                         |     |
| Intal Exc. VAL (GDF)                            | 5 TOUSTING, VAL (ODP)                                                       |                                                                               |                                         |     |
| Invoice Details                                 |                                                                             | Show more                                                                     |                                         |     |
| Currency Code                                   | Payment Service Stripe Payments Standard                                    | Payment Discount % · · · · · 2                                                |                                         |     |
| Shipment Date 1/27/2022                         |                                                                             | Direct Debit Mandate ID · · ·                                                 |                                         |     |
| Payment Terms Code · · · · · · 1M(8D)           |                                                                             | Tax Liable                                                                    |                                         |     |
|                                                 | Department Code · · · · · · SALES                                           | Tax Area Code                                                                 |                                         |     |
|                                                 | Project Code                                                                |                                                                               |                                         |     |
|                                                 |                                                                             |                                                                               |                                         |     |
| Snipping and Billing >                          |                                                                             | The Cannon Group PLC                                                          |                                         |     |

Stripe records the movement on your account balance by creating *Stripe Transactions* – these transactions will either increase or decrease your account balance depending on the type of transaction being created:

- 1. When a customer pays one of your invoices through Stripe, your Stripe balance will increase.
- 2. When Stripe makes a payout to your bank account, your Stripe balance will decrease.

The balance on your Stripe Account can be considered a Current Asset as it represents liquid funds owned by your Company and for this reason it is highly recommended to maintain your Stripe account balance in your financial records, preferable configured as a *Bank Account* in Business Central.

When your customer successfully pays one of your invoices through the Stripe payment process, Stripe will record a new transaction on your stripe account to reflect the increase of funds in your Stripe account. For you to receive these funds, Stripe makes payouts to your bank account and creates a pay-out transaction to decrease your stripe balance with the pay-out amount. Read more about the Stripe Payout process on this help page from Stripe: https://stripe.com/docs/payouts

The *Stripe Receipts & Payouts* page in Business Central reflects all transactions on your stripe account and offers the ability to post these transactions to your financials.

S All transactions - Chase Software × + ← → C 🔒 dashboard.stripe.com 🖈 📑 🖪 🛎 🗯 🞯 E Chase Software V 🔹 Feedback? 📮 🙆 💄 Q Search.. Payments **All transactions** ▼ Filter 2 7 Export Reviews Disputes TYPE NET AMOUNT VAILABLE ON Payouts All tran Charge £3,460.63 £3,591.00 (£130.37) GBP Payment for Inv Dec 4 Charge £2.092.99 £2.171.93 (£78.94) GBP Payment for Inv Dec 4 🕁 Balances Custo Products 🖬 Repo Develop Dy CRONUS UK Ltd. | Finance ~ Cash Management ~ Stripe Sales Purchasing Setup & Extensions Intelligent Cloud Insights = & Settings Stripe Receipts and Payouts: All 🗸 🛛 🔎 Search 🤑 Transfer to Journal 🔯 View Journal 💈 Refresh Page Sales Document Currency Code Sales Document Amount Inci, VAT Currency Exchange Rate Stripe Payout Status Posting Date Description Customer No. Customer Name : 12/4/2020 Payment for Invoice 40000 2,171.93 GBP 2,171.93 -78.94 2.092.99 3.591.00 GBP 3.591.00 -130.37 3.460.63 pe 12/4/2020 Payment for Inv

The image below shows how Stripe transactions are reflected in the Stripe Receipts & Payouts page.

There are two types of transactions that will be discussed in this section:

- 1. Payment for invoice
- 2. Payout from Stripe

### PAYMENT FOR INVOICE TRANSACTIONS

Payment for Invoice transactions occur when a customer pays one of your invoices – this will increase your Stripe account balance (debit) and decrease (credit) the relevant customer in Business Central.

The *Stripe Transactions* can be accessed from the Stripe menu in Business Central. Each transaction carries an *Entry Status* to reflect the current state of the transaction in Business Central – there are 3 possible states:

### 1. New

Stripe transactions still to be recorded in Business Central.

### 2. Transferred to Journal

Transactions that are in the process of being recorded to Business Central.

#### 3. Posted

Transactions from Stripe already recorded in Business Central.

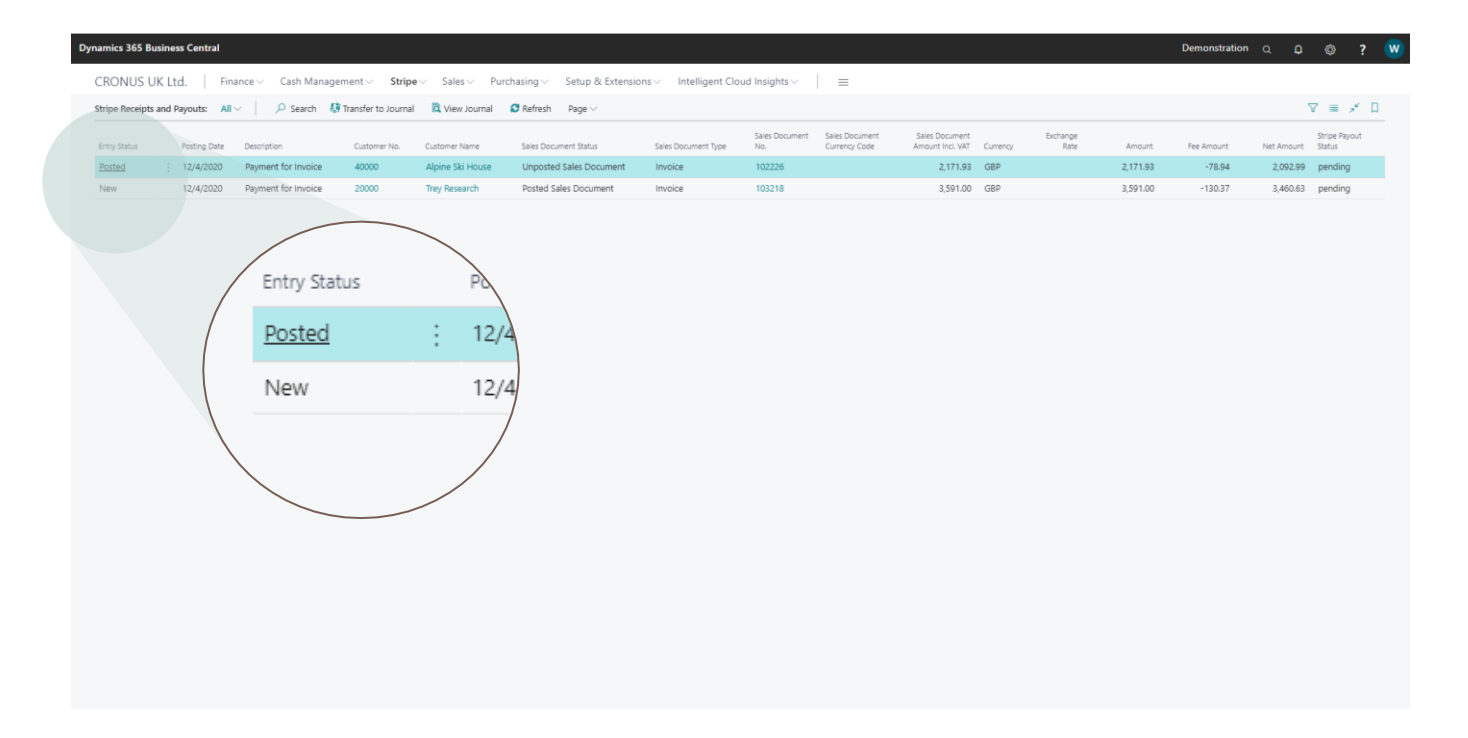

From the Stripe Transaction page, select one or more transactions, then click on the *Transfer to Journal* action from the menu section of the page, as shown below:

| Dynamics 365 Business Central                                                  |                                                                                                    | Demonstration Q | 0 © ?                             | w |
|--------------------------------------------------------------------------------|----------------------------------------------------------------------------------------------------|-----------------|-----------------------------------|---|
| CRONUS UK Ltd.   Finance ~ Cash Management ~ Stripe                            | ✓ Sales ✓ Purchasing ✓ Setup & Extensions ✓ Intelligent Cloud Insights ✓ Ξ                                                                                                    |                 |                                   |   |
| Stripe Receipts and Payouts: All $\sim$   $\rho$ Search 49 Transfer to Journal | R View Journal C Refresh Page ~                                                                                                    |                 | ∀ ≡ 💉 [                           | 3 |
| Entry Status Posting Date Description Customer No.                             | Sales Document Sales Document Sales Document Sales Document Exchange Customer Name Sales Document Status Sales Document Type No. Currency Code Amount Ind. VAT Currency Rate Amount                                                                                                    | Fee Amount Ne   | Stripe Payout<br>It Amount Status |   |
| Posted : 12/4/2020 Payment for Invoice 40000                                   | Alpine Ski House Una like 102226 2,171.93 GBP 2,171.93                                                                                                    | -78.94          | 2,092.99 pending                  |   |
| New 12/4/2020 Payment for Invoice 20000                                        | Trey Research 103218 3,591.00 GBP 3,591.00                                                                                                    | -130.37         | 3,460.63 pending                  |   |
| Mine //huiseeveeted.downic.com/00/2016-007-4901-005-70-74511-00/Democrated     | reconcernent Stripe Stripe Str |                 |                                   |   |

*Useful Tip* - In the illustration above, notice there are two transactions selected, one of which has an *Entry Status* of Posted – the *Transfer to Journal* process will automatically exclude Posted transactions and for this reason you can speed up this process by selecting all transactions listed on the page before clicking on the *Transfer to Journal* action without having to exclude Posted transactions.

Clicking on the *Transfer to Journal* action will launch the *Create Journal from Stripe Transactions* page, as shown below.

| Dynamics 365 Bu | usiness Centra | l.                    |                    |            |                                            |                              |             |        |                  |          | Demonstration | a 🗘        | ©? 🤍                    |
|-----------------|----------------|-----------------------|--------------------|------------|--------------------------------------------|------------------------------|-------------|--------|------------------|----------|---------------|------------|-------------------------|
| CRONUS U        | IK Ltd.        | Finance 🗸 🛛 Cash Mar  | nagement V Strip   | ie∨ Sales  | · ✓ Purchasing ✓ Setup & Extensions ✓ Inte | lligent Cloud Insights 🗸     | =           |        |                  |          |               |            |                         |
| Stripe Receipts | and Payouts:   | All 🗸 🕴 🔎 Search      | Iransfer to Journa | al 🖪 View  | Create Journal from Stripe Receipts an     | d Payouts                    |             | ,* ×   |                  |          |               | 7          | 7 = 💉 🛛                 |
| Entry Status    | Postino Da     | e Description         | Customer No.       | Customer N | ties default values fears                  |                              |             |        | Exchange<br>Rate | Amount   | Fee Amount    | Net Amount | Stripe Payout<br>Status |
| Posted          | 12/4/202       | 0 Payment for Invoice | 40000              | Alpine Ski | Use detault values from                    | Last used options and filter | 5           | ~      |                  | 2,171.93 | -78.94        | 2,092.99   | pending                 |
| New             | : 12/4/202     | 0 Payment for Invoice | 20000              | Trey Rese  | Journal Setup                              |                              |             |        |                  | 3,591.00 | -130.37       | 3,460.63   | pending                 |
|                 |                |                       |                    |            | Journal Template Name                      | GENERAL                      |             |        |                  |          |               |            |                         |
|                 |                |                       |                    |            | Journal Batch Name                         | DEFAULT                      |             |        |                  |          |               |            |                         |
|                 |                |                       |                    |            |                                            |                              |             |        |                  |          |               |            |                         |
|                 |                |                       |                    |            | Advanced >                                 |                              |             |        |                  |          |               |            |                         |
|                 |                |                       |                    |            |                                            |                              |             |        |                  |          |               |            |                         |
|                 |                |                       |                    |            |                                            |                              |             |        |                  |          |               |            |                         |
|                 |                |                       |                    |            |                                            |                              |             |        |                  |          |               |            |                         |
|                 |                |                       |                    |            |                                            |                              |             |        |                  |          |               |            |                         |
|                 |                |                       |                    |            |                                            |                              |             |        |                  |          |               |            |                         |
|                 |                |                       |                    |            |                                            |                              |             |        |                  |          |               |            |                         |
|                 |                |                       |                    |            |                                            |                              |             |        |                  |          |               |            |                         |
|                 |                |                       |                    |            |                                            |                              |             |        |                  |          |               |            |                         |
|                 |                |                       |                    |            |                                            |                              |             |        |                  |          |               |            |                         |
|                 |                |                       |                    |            |                                            |                              |             |        |                  |          |               |            |                         |
|                 |                |                       |                    |            |                                            |                              |             |        |                  |          |               |            |                         |
|                 |                |                       |                    |            |                                            |                              |             |        |                  |          |               |            |                         |
|                 |                |                       |                    |            |                                            |                              |             |        |                  |          |               |            |                         |
|                 |                |                       |                    |            |                                            |                              |             |        |                  |          |               |            |                         |
|                 |                |                       |                    |            |                                            |                              |             |        |                  |          |               |            |                         |
|                 |                |                       |                    |            |                                            |                              | Schedule OK | Cancel |                  |          |               |            |                         |
|                 |                |                       |                    |            |                                            |                              |             |        |                  |          |               |            |                         |
|                 |                |                       |                    |            |                                            |                              |             |        |                  |          |               |            |                         |

Complete this page by following these guidelines below, then click on the *OK* button to transfer the transaction(s) to a journal.

### Journal Setup

Specify the General Journal Template Name and General Journal Batch Name to be used to post the Stripe transactions to Business Central, as shown below:

| Journal Setup         |              |
|-----------------------|--------------|
| Journal Template Name | GENERAL ···· |
| Journal Batch Name    | DEFAULT      |
|                       |              |

|               | i5 Business (   | entral             |              |                 |             |                       |                                   |               |                         |                      |                            |                             |           | Demo         | onstration           | a <b>p</b>          | © ?                          |
|---------------|-----------------|--------------------|--------------|-----------------|-------------|-----------------------|-----------------------------------|---------------|-------------------------|----------------------|----------------------------|-----------------------------|-----------|--------------|----------------------|---------------------|------------------------------|
| $\leftarrow$  | General Journ   | als   Work Date: 4 | /6/2020      |                 |             |                       |                                   |               |                         |                      |                            |                             |           |              | √ Saved              | 0 0                 | *                            |
|               | Batch Name      |                    | DEFA         | AULT            |             |                       |                                   |               |                         |                      |                            |                             |           |              |                      |                     |                              |
|               | Manage P        | rocess Payroll     | Page Pos     | st/Print Line   | Account     | Open in Excel Actions | Related Fewer options             |               |                         |                      |                            |                             |           |              |                      | Y                   | 0                            |
|               | Posting<br>Date | Document<br>Type   | Document No. | Account<br>Type | Account No. | Account Name          | Description                       | Currency Code | EU 3-<br>Party<br>Trade | Gen. Posting<br>Type | Gen. Bus.<br>Posting Group | Gen. Prod.<br>Posting Group | Amount    | Amount (LCY) | Bal. Account<br>Type | Bal. Account<br>No. | Bal. Gen.<br>Posting<br>Type |
| $\rightarrow$ | 12/4/2020       | 1                  | 20000        | Customer        | 20000       | Trey Research         | Stripe Payment for Invoice 103218 |               |                         |                      |                            |                             | -3,591.00 | -3,591.00    | G/L Account          |                     |                              |
|               | 12/4/2020       |                    | 20000        | Bank Accou      | STRIPE      | Stripe Account        | Stripe Receipt - Invoice 103218   |               |                         |                      |                            |                             | 3,591.00  | 3,591.00     | G/L Account          |                     |                              |
|               | 12/4/2020       |                    | 40000        | G/L Account     | 30400       | Bank Charges and Fees | Stripe Fee - Invoice 103218       |               |                         |                      |                            |                             | 130.37    | 130.37       | G/L Account          |                     |                              |
|               | 12/4/2020       |                    | 40000        | Bank Accou      | STRIPE      | Stripe Account        | Stripe Receipt - Invoice 103218   |               |                         |                      |                            |                             | -130.37   | -130.37      | G/L Account          |                     |                              |
|               |                 |                    |              |                 |             |                       |                                   |               |                         |                      |                            |                             |           |              |                      |                     |                              |
|               |                 |                    |              |                 |             |                       |                                   |               |                         |                      |                            |                             |           |              |                      |                     |                              |
|               |                 |                    |              |                 |             |                       |                                   |               |                         |                      |                            |                             |           |              |                      |                     |                              |

Notice from the image below the update to the *Entry Status* field on the Stripe transaction to reflect the current status as being *Transferred to Journal*. From the page shown below, you can make use of the *View Journal* action to open the journal containing the journal lines associated with the selected transaction.

*Useful Tip* – If you mistakenly transferred the transaction to a journal and you wish to mark the entry as Manually Processed, you can *delete the journal lines* and restart the processing of the entry.

| ynamics 365  | 5 Business Centra | al                        |                        |                |                       |                                    |                      |                       |                                 |                                    |          |                  |          | Demonstration | a D        | ©? 🔇                    |
|--------------|-------------------|---------------------------|------------------------|----------------|-----------------------|------------------------------------|----------------------|-----------------------|---------------------------------|------------------------------------|----------|------------------|----------|---------------|------------|-------------------------|
| CRONUS       | S UK Ltd.         | $Finance{\smallsetminus}$ | Cash Management $\lor$ | Stripe $\lor$  | Sales - Purchasing    | g $\lor$ Setup & Extensions $\lor$ | Intelligent Cloud In | sights $\lor$         | =                               |                                    |          |                  |          |               |            |                         |
| Stripe Recei | ipts and Payouts: | All 🗸 🕴                   | 🔎 Search 🛛 👪 Transfer  | to Journal 🛛 🕅 | View Journal 🛛 😂 Refr | resh Page 🗸                        |                      |                       |                                 |                                    |          |                  |          |               | 7          | 7 = 💉 🛛                 |
| Entry Status |                   | Posting Date              | Description            | Customer No.   | Customer Name         | Sales Document Status              | Sales Document Type  | Sales Document<br>No. | Sales Document<br>Currency Code | Sales Document<br>Amount Incl. VAT | Currency | Exchange<br>Rate | Amount   | Fee Amount    | Net Amount | Stripe Payout<br>Status |
| Posted       |                   | 12/4/2020                 | Payment for Invoice    | 40000          | Alpine Ski House      | Unposted Sales Document            | Invoice              | 102226                |                                 | 2,171.93                           | GBP      |                  | 2,171.93 | -78.94        | 2,092.99   | pending                 |
| Transferred  | d to Journal      | 12/4/2020                 | Payment for Invoice    | 20000          | Trey Research         | Posted Sales Document              | Invoice              | 103218                |                                 | 3,591.00                           | GBP      |                  | 3,591.00 | -130.37       | 3,460.63   | pending                 |
|              |                   |                           |                        |                |                       |                                    |                      |                       |                                 |                                    |          |                  |          |               |            |                         |
|              |                   |                           |                        |                |                       |                                    |                      |                       |                                 |                                    |          |                  |          |               |            |                         |
|              |                   |                           |                        |                |                       |                                    |                      |                       |                                 |                                    |          |                  |          |               |            |                         |
|              |                   |                           |                        |                |                       |                                    |                      |                       |                                 |                                    |          |                  |          |               |            |                         |
|              |                   |                           |                        |                |                       |                                    |                      |                       |                                 |                                    |          |                  |          |               |            |                         |
|              |                   |                           |                        |                |                       |                                    |                      |                       |                                 |                                    |          |                  |          |               |            |                         |
|              |                   |                           |                        |                |                       |                                    |                      |                       |                                 |                                    |          |                  |          |               |            |                         |
|              |                   |                           |                        |                |                       |                                    |                      |                       |                                 |                                    |          |                  |          |               |            |                         |
|              |                   |                           |                        |                |                       |                                    |                      |                       |                                 |                                    |          |                  |          |               |            |                         |
|              |                   |                           |                        |                |                       |                                    |                      |                       |                                 |                                    |          |                  |          |               |            |                         |
|              |                   |                           |                        |                |                       |                                    |                      |                       |                                 |                                    |          |                  |          |               |            |                         |
|              |                   |                           |                        |                |                       |                                    |                      |                       |                                 |                                    |          |                  |          |               |            |                         |
|              |                   |                           |                        |                |                       |                                    |                      |                       |                                 |                                    |          |                  |          |               |            |                         |
|              |                   |                           |                        |                |                       |                                    |                      |                       |                                 |                                    |          |                  |          |               |            |                         |
|              |                   |                           |                        |                |                       |                                    |                      |                       |                                 |                                    |          |                  |          |               |            |                         |
|              |                   |                           |                        |                |                       |                                    |                      |                       |                                 |                                    |          |                  |          |               |            |                         |
|              |                   |                           |                        |                |                       |                                    |                      |                       |                                 |                                    |          |                  |          |               |            |                         |
|              |                   |                           |                        |                |                       |                                    |                      |                       |                                 |                                    |          |                  |          |               |            |                         |
|              |                   |                           |                        |                |                       |                                    |                      |                       |                                 |                                    |          |                  |          |               |            |                         |
|              |                   |                           |                        |                |                       |                                    |                      |                       |                                 |                                    |          |                  |          |               |            |                         |

Now let's proceed to post this journal. During posting, the following transactions were recorded:

- 1. The Customer ledger now reflects a Receipt against the Invoice
- 2. The Stripe Bank Account in Business Central reflects the amount paid by the customer less the Stripe Fees amount.
- 3. The Stripe Fees account reflects the fee amount associated with the transaction

### STRIPE PAYOUT TRANSACTIONS

Stripe payout transactions occur when Stripe makes a payout to your bank account. These transactions will be recorded in Business Central as a transfer from the Stripe Bank Account to the Company Bank Account used in the Stripe payout process.

The *Stripe Transactions* can be accessed from the Stripe menu in Business Central. From this page, select one or more transactions, then click on the *Transfer to Journal* action from the menu section of the page.

Clicking on the *Transfer to Journal* action will launch the *Create Journal from Stripe Transactions* page, complete the options on this page as described in the previous section, then click on the *OK* button to transfer the transaction(s) to the journal. The image below shows an example of a Stripe payout transaction being recorded in a journal. Complete the process by posting the journal.

| Dyna | nics 30       | 55 Business C   | entr  | ral              |                |                   |             |                        |                |            |               |                         |                      |                            |                             |           |              | a (                  | ) ©                 | ? W                      |
|------|---------------|-----------------|-------|------------------|----------------|-------------------|-------------|------------------------|----------------|------------|---------------|-------------------------|----------------------|----------------------------|-----------------------------|-----------|--------------|----------------------|---------------------|--------------------------|
|      | ~             | GENERAL JOU     | IRNA  | ALS   WORK DA    | ATE: 1/27/2022 |                   |             |                        |                |            |               |                         |                      |                            |                             |           | √s           | AVED                 | ⊂ ×                 |                          |
|      |               | Batch Name      |       |                  |                | DEFAU             | T           |                        |                | <b>D</b> · |               |                         |                      |                            |                             |           |              |                      |                     |                          |
|      |               | Manage P        | roces | ss Payroll       | Page Pos       | t/Print Line Acco | unt Mc      | re options             |                |            |               |                         |                      |                            |                             |           |              |                      | 70                  |                          |
|      |               | Posting<br>Date |       | Document<br>Type | Document No.   | Account Type      | Account No. | Account Name           | Description    |            | Currency Code | EU 3-<br>Party<br>Trade | Gen. Posting<br>Type | Gen. Bus.<br>Posting Group | Gen. Prod.<br>Posting Group | Amount    | Amount (LCY) | Bal. Account<br>Type | Bal. Account<br>No. | Bal. C<br>Postii<br>Type |
|      | $\rightarrow$ | 10/8/2020       |       |                  | 10000          | Bank Account      | WWB-GBP     | World Wide Bank        | Stripe Payout  |            |               |                         |                      |                            |                             | 7,529.21  | 7,529.21     | G/L Account          |                     |                          |
|      |               | 10/8/2020       |       |                  | 10000          | Bank Account      | STRIPE      | Stripe Account Balance | Stripe Receipt |            |               |                         |                      |                            |                             | -7,529.21 | -7,529.21    | G/L Account          |                     |                          |
|      |               |                 |       |                  |                |                   |             |                        |                |            |               |                         |                      |                            |                             |           |              |                      |                     |                          |
|      |               |                 |       |                  |                |                   |             |                        |                |            |               |                         |                      |                            |                             |           |              |                      |                     |                          |
|      |               |                 |       |                  |                |                   |             |                        |                |            |               |                         |                      |                            |                             |           |              |                      |                     |                          |
|      |               |                 |       |                  |                |                   |             |                        |                |            |               |                         |                      |                            |                             |           |              |                      |                     |                          |
|      |               |                 |       |                  |                |                   |             |                        |                |            |               |                         |                      |                            |                             |           |              |                      |                     |                          |
|      |               |                 |       |                  |                |                   |             |                        |                |            |               |                         |                      |                            |                             |           |              |                      |                     |                          |
|      |               |                 |       |                  |                |                   |             |                        |                |            |               |                         |                      |                            |                             |           |              |                      |                     |                          |
|      |               |                 |       |                  |                |                   |             |                        |                |            |               |                         |                      |                            |                             |           |              |                      |                     |                          |
|      |               |                 |       |                  |                |                   |             |                        |                |            |               |                         |                      |                            |                             |           |              |                      |                     |                          |
|      |               |                 |       |                  |                |                   |             |                        |                |            |               |                         |                      |                            |                             |           |              |                      |                     |                          |
|      |               |                 |       |                  |                |                   |             |                        |                |            |               |                         |                      |                            |                             |           |              |                      |                     |                          |
|      |               |                 |       |                  |                |                   |             |                        |                |            |               |                         |                      |                            |                             |           |              |                      |                     |                          |

## HOW TO REDEEM A DISCOUNT COUPON

When using the Stripe Payments Standard app for Business Central, you are offering your Customers a new way to settle your invoices. This service attracts a fee in the form of a Platform Fee, charged on all successful payments that run through the app.

The app recognizes and rewards high-volume users in the form of a *Discount Coupon* which reduces the platform fees applicable to your account. Volume is based on monetary value of transactions, not on the number of transactions.

Once you reach a volume level where you qualify for a platform fee discount, a discount coupon will be emailed to your registered email address and you will be able to redeem the discount coupon from Business Central.

To redeem your discount coupon, follow the steps below.

Make use of the Business Central search feature to find the Stripe Payments Standard page, as shown below:

| Dynamics 365 Busines | is Central                                                                                                    |                                                                       |                                                                                                    |                                  |                                             | )                  | Demonstration | a <b>a</b> | ٥ | ? 🔇 | N |
|----------------------|----------------------------------------------------------------------------------------------------|-----------------------------------------------------------------------|----------------------------------------------------------------------------------------------------|----------------------------------|---------------------------------------------|--------------------|---------------|------------|---|-----|---|
|                      | CRONUS UK Ltd. Finance<br>Customers Vendors Items                                                                                                    | ce -> Cash Management -> Stripe -><br>Bank Accounts Chart of Accounts | Tell me what you want to do  X X  Stripe Payment Standard  Co to Davae and Take                                                                                                    |                                  |                                             |                    |               | 2          |   |     |   |
|                      | Want to lea                                                                                                    | rn more about                                                         | Stripe Payments Standard Accounts     Administration                                                                                                    | urchase Order<br>urchase Invoice | > New > > > Payments >                      | Reports [<br>Setup | Excel Reports |            |   |     |   |
|                      | Business Ce                                                                                                    | ntral?                                                                | Documentation         Show all (20)           ③ WorldPay Payments Standard<br>Provides information about the WorldPay Payments Standard extension         Provides information about the WorldPay Payments Standard extension                                                                     |                                  |                                             |                    |               |            |   |     |   |
|                      | Activities ~                                                                                                    |                                                                       | How to Export Electronic Payments     In Business Central, you can export payment journal entries into a file format according     Iteing the PayMal Bayment: Standard Extension                                                                                                    |                                  |                                             |                    |               |            |   |     |   |
|                      | Sales This Month $f(x) = \int_{-\infty}^{\infty} \int_{-\infty}^{\infty} \int_{-\infty}^$ | Overdue Sales Invoice Over<br>Amount 456 182                          | Describes how to use the extension to enable customers to make payments with PayPal. Get from Microsoft AppSource Show all (57)                                                                                                    |                                  |                                             |                    |               |            |   |     |   |
|                      | >See more                                                                                                    | >See more >Se                                                         | Stripe Payments Standard<br>Now you can offer your customers a new way to pay                                                                                                    |                                  |                                             |                    |               |            |   |     |   |
|                      | Ongoing Sales<br>Sales Quotes Sales Orders                                                                                                    | Ongoing Purchases<br>Sales Invoices Purchase Orders                   | Wolfargin yintherns sancault<br>Ger pail disarbs pladding a link to the WorldPay Payments Standard on Invoices.<br>PayGel Payments Standard<br>Adds PayGel link to your values documents so outcomers can easily pay using PayPal.<br>Didn't find what you were looking for! Thy <b>exploring</b> | Camera                           | Incoming Docume<br>My Incoming<br>Documents | ents Product       | t Videos      |            |   |     |   |
|                      | $\frac{2}{2}$                                                                                                    | <del>9</del><br>, , , , , , , , , , , , , , , , , , ,                 | $\frac{1}{2}$                                                                                                    | Create Incomin<br>from Camera    |                                             | Product V          | Videos        |            |   |     |   |

From the Stripe Payments Standard Accounts page, click on the *Actions* menu and select the *Redeem Discount Coupon* action:

| Dynamic | x 365 Business Central                                         | Demonstration Q | ۵ | ٥   | ? |
|---------|----------------------------------------------------------------|-----------------|---|-----|---|
| ¢       | Stripe Payments Standard Accounts   Work Date: 12/4/2020       |                 |   | *   |   |
|         | P Search New Manage Page Actions Fever-options                 |                 | V | =   |   |
|         | Redeem Discount Coupon                                         |                 |   | -12 |   |
|         | Demo Sandbox Account - Stripe Payments Standard Ee % of Amount |                 |   |     |   |
|         |                                                                |                 |   |     |   |
|         |                                                                |                 |   |     |   |
|         |                                                                |                 |   |     |   |
|         |                                                                |                 |   |     |   |
|         |                                                                |                 |   |     |   |
|         |                                                                |                 |   |     |   |

From the Redeem Discount Coupon page, enter the Discount Coupon Code received via email and press enter to redeem the code:

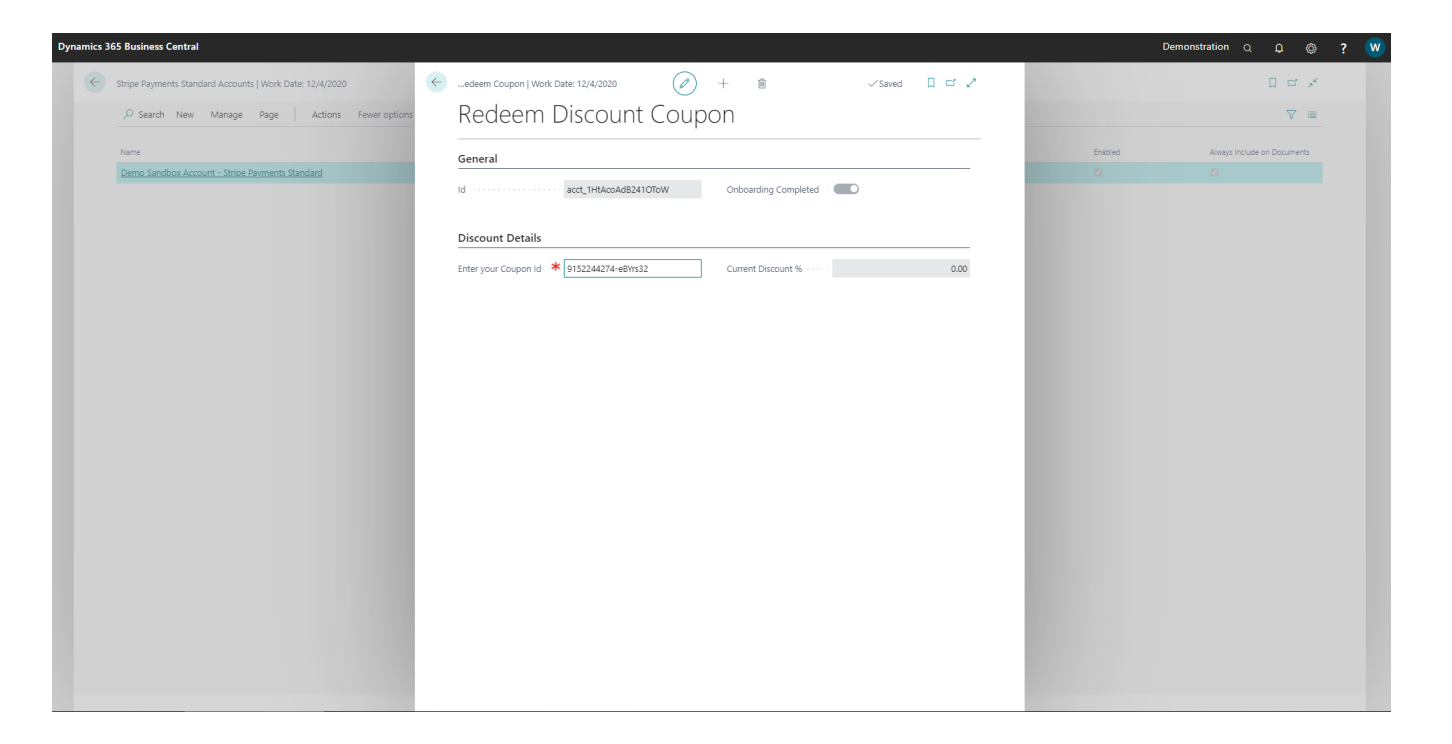

Upon successfully validating the Coupon Code with Stripe, the discount will be applied to your Stripe Account as shown below:

| ilea 505 buailleas e |                                              | <u> </u>     |                                                                                           |      | U       | emonstration Q LL @         |
|----------------------|----------------------------------------------|--------------|-------------------------------------------------------------------------------------------|------|---------|-----------------------------|
| Stripe Paymer        | nts Standard Accounts   Work Date: 12/4/2020 | ÷            | edeem Coupon   Work Date: 12/4/2020 🖉 + 🖻 🗸 Saved 🛛 🖾                                     | 2    |         |                             |
| 🔎 Search             | New Manage Page Actions Fe                   | ewer options | Redeem Discount Coupon                                                                    |      |         | V 1                         |
| Name                 |                                              |              | · · · · · · · · · · · · · · · · · · ·                                                     |      | Enabled | Always Include on Documents |
| Demo Sandt           | ox Account - Stripe Payments Standard        |              | General                                                                                   | -    |         |                             |
|                      |                                              |              | Id acct_1HtAcoAdB2410ToW Onboarding Completed .                                           |      |         |                             |
|                      |                                              |              | Discuss Dataile                                                                           |      |         |                             |
|                      |                                              |              | Discount Details                                                                          | _    |         |                             |
|                      |                                              |              | Enter your Coupon Id · · · KeKxttlK Current Discount % · · · · 5                          | 5.00 |         |                             |
|                      |                                              |              |                                                                                           |      |         |                             |
|                      |                                              |              | Coupon successfully applied. Your account discount level has been updated to \$%.      OK |      |         |                             |
|                      |                                              |              |                                                                                           |      |         |                             |
|                      |                                              |              |                                                                                           |      |         |                             |
|                      |                                              |              |                                                                                           |      |         |                             |
|                      |                                              |              |                                                                                           |      |         |                             |
|                      |                                              |              |                                                                                           |      |         |                             |
|                      |                                              |              |                                                                                           |      |         |                             |
|                      |                                              |              |                                                                                           |      |         |                             |
|                      |                                              |              |                                                                                           |      |         |                             |
|                      |                                              |              |                                                                                           |      |         |                             |

## HOW TO LINK YOUR EXISTING STRIPE CUSTOMERS TO BUSINESS CENTRAL

When you link an existing Stripe Account to a Dynamics 365 Business Central company, you may have existing Stripe Customers associated with your Stripe Account that you would like to link to existing Customers in Dynamics 365 Business Central.

To assist with this initial setup and linking of Stripe Customers to Business Central Customers, make use of the *Manage Stripe Customers* action from the Business Central Customer List, as shown below:

| amics 365 B | usiness Central                |                          |                     |               |                         |                     |                   |                           |       |                                           |                           |                                | Q @                            |         |
|-------------|--------------------------------|--------------------------|---------------------|---------------|-------------------------|---------------------|-------------------|---------------------------|-------|-------------------------------------------|---------------------------|--------------------------------|--------------------------------|---------|
| RONUS       | JK Ltd.   Finance - Jour       | mals 🗸 🛛 Casl            | h Management $\vee$ | Stripe $\sim$ | Cost Accounting ~ Fix   | ed Assets - Posted  | Documents ~       | Setup & Extensions $\lor$ | =     |                                           |                           |                                |                                |         |
| stomers:    | All 🗸 🕴 🔎 Search 🛛 New 🗸       | 🔋 Delete                 | Process v Repor     | rt∨ New D     | ocument 🗸 🛛 Customer 🗸  | Navigate V Prices & | Discounts 🗸 🛛     | Open in Excel Actions     | ~ R   | elated $\lor$ Repor                       | ts ∨ Fewer opti           | ons                            |                                | 0 ,*    |
| lo. †       | Name                           | Responsibility<br>Center | Location Code PI    | hone No.      | Contact                 | Balance (LCV)       | Balance Due (LCV) | New Document              | (LCY) | Stripe<br>Default<br>Collection<br>Method | ① Details                 | Îl Attachm                     | ents (0)                       |         |
| 1121212     | Spotsmeyer's Furnishings       |                          | YELLOW              |               | Mr. Mike Nash           | 0.00                | 0.00              | Prices and Discounts      | 0.00  | Send Invoic                               |                           | g ritterini                    | entes (ey                      |         |
| 445544      | Progressive Home Furnishings   |                          | YELLOW              |               | Mr. Scott Mitchell      | 1,499.03            | 0.00              | 😒 Request Approval        | 0.00  | Send Invoic                               | Sell-to Custo             | omer Sales Hi                  | story                          |         |
| 1454545     | New Concepts Furniture         |                          | YELLOW              |               | Ms. Tammy L. McDonald   | 222.241.32          | 0.00              | Workflow                  | 0.00  | Send Invoic                               | Customer No.              |                                | (                              | 0112121 |
| 905893      | Candoxy Canada Inc.            |                          | YELLOW              |               | Mr. Rob Young           | 0.00                | 0.00              | Gash Receipt Journal      | 0.00  | Send Invoic                               |                           |                                |                                |         |
| 905899      | Elkhorn Airport                |                          | YELLOW              |               | Mr. Ryan Danner         | 0.00                | 0.00              | Sales Journal             | 0.00  | Send Invoic                               | 0                         | 0                              | C                              | þ       |
| 905902      | London Candoxy Storage Cam     |                          | YELLOW              |               | Mr. John Kane           | 0.00                | 0.00              | CT Apply Tomplate         | 0.00  | Send Invoic                               | Ongoing Sales             | Ongoing Sales                  | Ongoing Sales                  | 5       |
| 000         | The Cannon Group PLC (EUR)     | BIRMINGHAM               | BLUE                |               | Mr. Andy Teal           | 185,274,42          | -281.12           | D Apply lemplate          | 72.42 | Send Invoio                               | - Contract                |                                | - CAUCIN                       |         |
| 000         | Selangorian Ltd.               |                          |                     |               | Mr. Mark McArthur       | 95,724.45           | 49.678.99         | Display                   | 14.71 | Send Invoio                               | 0                         | 0                              | 0                              | P .     |
| 309920      | Metatorad Malaysia Sdn Bhd     |                          | YELLOW              |               | Mrs. Azleen Samat       | 0.00                | 0.00              | Manage Stripe Customers   | 0.00  | Send Invoic                               | Ongoing Sales<br>Invoices | Ongoing Sales<br>Return Orders | Ongoing Sales<br>Credit Memos  |         |
| 312912      | Highlights Electronics Sdn Bhd |                          | GREEN               |               | Mr. Mark Darrell Boland | 0.00                | 0.00              | 0.00                      | 0.00  | Send Invoio                               | 0                         | 0                              | 0                              | 5       |
| 339921      | TraxTonic Sdn Bhd              |                          | YELLOW              |               | Mrs. Rubina Usman       | 0.00                | 0.00              | 0.00                      | 0.00  | Send Invoic                               | 0                         | U                              |                                |         |
|             | C                              |                          | NELOW.              |               | 14 C - 4 ADDAC          | 0.00                | 0.00              | 0.00                      | 0.00  | Const Investo                             | Posted Sales<br>Shipments | Posted Sales<br>Invoices       | Posted Sales<br>Return Receipt |         |

The *Manage Stripe Customers* page displays all Stripe Customers with the associated Business Central Customers. This page can be used to change the mapping from Stripe Customer to Business Central Customer and can also be used to establish a new link between a Stripe Customer and a Business Central Customer – make use of the dropdown available in the Customer No. field to edit or add the link, as shown in the image below:

*It's important to note* that a single Business Central customer may have multiple Stripe Customers associated with it due to the fact that one Stripe Customer is fixed to a Currency, but the same restriction does not exist in Business Central.

| Dyn | amics 3      | 65 B | usiness Central                               |        |                                  |                        |                      |      |            |                              |             |            |            | ?  | M |
|-----|--------------|------|-----------------------------------------------|--------|----------------------------------|------------------------|----------------------|------|------------|------------------------------|-------------|------------|------------|----|---|
|     | $\leftarrow$ | Mai  | nage Stripe Customers   Work Date: 26/01/2023 |        |                                  |                        |                      |      |            |                              | √ Saved     |            | 3 ,4       |    |   |
|     |              | ۶    | Search 😨 Edit List 🖪 Open in Excel Mor        | e opti | ons                              |                        |                      |      |            |                              |             | 2          | 7 🔳        |    |   |
|     |              |      | Stripe Customer Name                          |        | Stripe Customer<br>Currency Code | Stripe Customer E-Mail | Stripe Customer Id ↑ | Cust | omer No.   | Customer Name                |             |            |            |    |   |
|     |              |      |                                               |        | GBP                              |                        | cus_HxC0g0TPEtjgle   |      |            | _                            |             |            |            |    |   |
|     |              | -    | Adatum Corporation                            | 1      | GBP                              |                        | cus_lwzCJ7n835oosc   | *    |            | × _                          |             |            |            |    |   |
|     |              |      | Trey Research                                 |        | GBP                              |                        | cus_J0fTUHoorAFXDv   |      |            |                              |             |            |            |    |   |
|     |              |      | Adatum Corporation                            |        | GBP                              |                        | cus_J0R3LqGP2Fq9nK   |      | No. †      | Name                         | Post Code   | Phone      | No.        |    |   |
|     |              |      |                                               |        |                                  |                        |                      |      | → 01121212 | Spotsmeyer's Furnishings     | US-FL 37125 | 5          |            | -  |   |
|     |              |      |                                               |        |                                  |                        |                      |      | 01445544   | Progressive Home Furnishings | US-IL 61236 |            |            |    |   |
|     |              |      |                                               |        |                                  |                        |                      |      | 01454545   | New Concepts Furniture       | US-GA 3177  | 2          |            |    |   |
|     |              |      |                                               |        |                                  |                        |                      |      | 01905893   | Candoxy Canada Inc.          | CA-ON P7B   |            |            |    |   |
|     |              |      |                                               |        |                                  |                        |                      |      | 01905899   | Elkhorn Airport              | CA-MB R0    |            |            | -  |   |
|     |              |      |                                               |        |                                  |                        |                      |      | 4          |                              |             |            | •          |    |   |
|     |              |      |                                               |        |                                  |                        |                      | L    | + New      |                              |             | Select fro | om full li | st |   |
|     |              |      |                                               |        |                                  |                        |                      |      |            |                              |             |            |            |    |   |
|     |              |      |                                               |        |                                  |                        |                      |      |            |                              |             |            |            |    |   |
|     |              |      |                                               |        |                                  |                        |                      |      |            |                              |             |            |            |    |   |
|     |              |      |                                               |        |                                  |                        |                      |      |            |                              |             |            |            |    |   |
|     |              |      |                                               |        |                                  |                        |                      |      |            |                              |             |            |            |    |   |